Guide book

# 「프레스 AI 데이터셋」 분석실습 가이드북

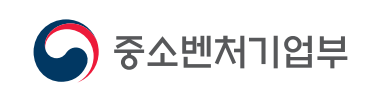

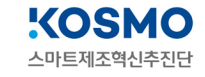

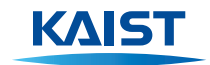

ΚΔΙΣΤ

Factory

# 「<mark>프레스 AI 데이터셋」</mark> 분석실습 가이드북

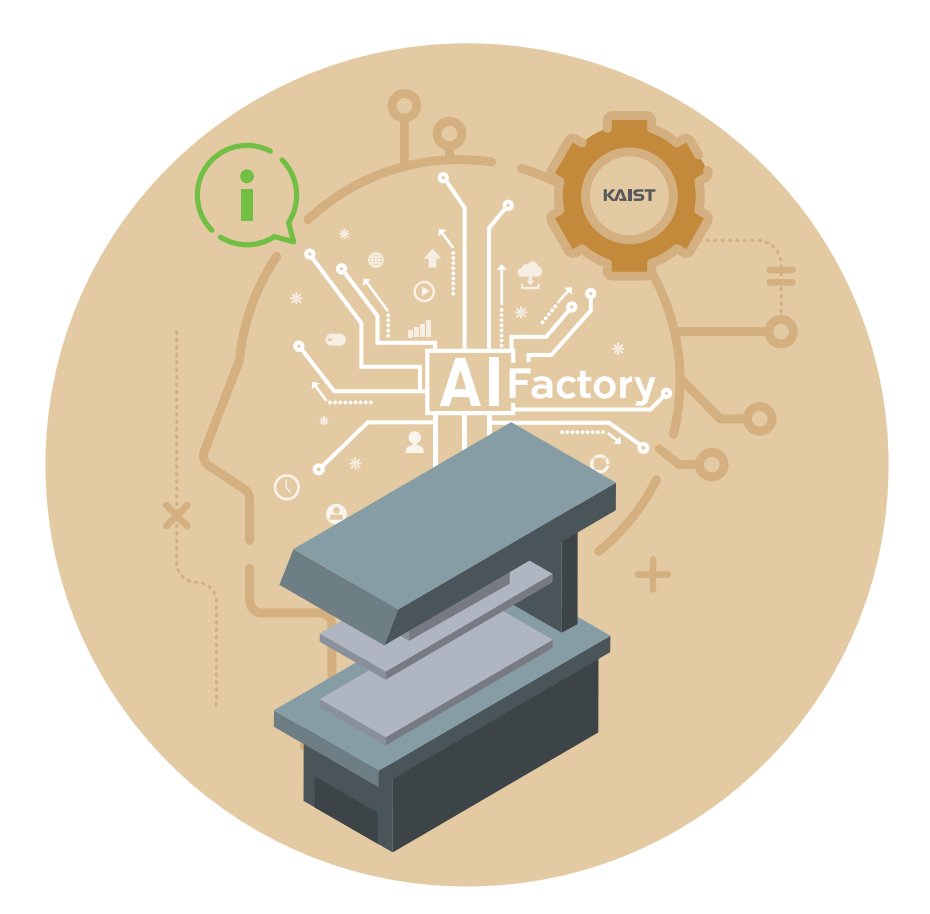

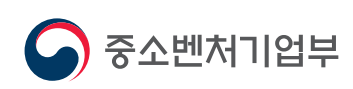

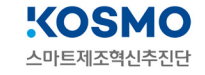

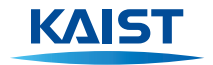

# Contents

| 1 분석요약          |                                                                                                    | 04       |
|-----------------|----------------------------------------------------------------------------------------------------|----------|
| <b>2</b> 분석 실습  | <b>1. 분석 개요</b><br><b>1.1 분석 배경</b><br>1) 공정(설비) 개요<br>2) 이슈사항(Pain point)                                                                                                    | 05<br>05 |
|                 | 1.2 분석 목표<br>1) 분석목표 설정<br>2) 제조 데이터 정의 및 소개<br>3) 제조 데이터 분석 기대효과<br>4) 시사점(implication)                                                                                                    | 06       |
|                 | <ul> <li>2. 분석실습</li> <li>2.1 제조데이터 소개</li> <li>1) 데이터 수집 방법</li> <li>2) 데이터 유형/구조</li> <li>3) 데이터 (품질) 전처리</li> </ul>                                                                                                    | 08       |
|                 | <b>2.2 분석 모델 소개</b><br>1) Al 분석모델                                                                                                    | - 14     |
| Al Factory<br>+ | <ul> <li>2.3 분석 체험         <ol> <li>1) 필요 SW, 패키지 설치 방법 및 절차 가이드</li> <li>2) 분석 단계별 프로세스                  <ul> <li>[단계 ①] 라이브러리/데이터 불러오기</li> <li>[단계 ②] 데이터 종류 및 개수 확인</li> <li>[단계 ③] 데이터 정제 (전처리)</li> <li>[단계 ④] 데이터 특성 파악</li> <li>[단계 ⑥] 기우시안 혼합 모델 구축</li> <li>[단계 ⑦] 결과 분석 및 해석</li> </ul> </li> </ol></li></ul> | - 17     |
|                 | 3. 유사 타 현장의 「프레스 AI 데이터셋」 분석 적용 —                                                                                                    | 29       |

 부록
 분석환경 구축을 위한 설치 가이드
 30

# 「<mark>프레스 AI 데이터셋</mark>」 분석실습 가이드북

- •필요 SW: Python, Anaconda Jupyter Notebook
- 필요 패키지 : Pandas, matplotlib, scikit-learn
- 분석 환경: [운영체제] Ubuntu 14.0 이상, [CPU] Intel Xeon 2.3 GHz, [RAM] 13GB, [GPU] Tesla K80
- 필요 데이터 : Press\_RawDataSet.xlsx, Press\_error.xlsx (1차 가공 데이터), input\_data.csv (2차 가공 데이터)
- 주 관 기 관 : 한국과학기술원(KAIST)
- 수 행 기 관: 울산과학기술원(UNIST), 주식회사 이피엠솔루션즈

E

# 1 분석요약

| No | 구                                                                                                    | ·분           | 내용                                                                                                    |
|----|----------------------------------------------------------------------------------------------------|--------------|----------------------------------------------------------------------------------------------------|
| 1  | <b>분석 목적</b><br>(현장 이슈, 목적)                                                                                                    |              | - 본 AI 데이터 셋과 AI 모델을 통해 실제 프레스 공정에서 발생하는 품질 문제를 해결하기위해 주요<br>변수간의 상관관계 분석을 통해 다양한 기계학습 방법과 알고리즘을 활용하여 프레스 공정 데이터<br>에 대한 불량 예측 모델을 만든다.                                                                                                    |
| 2  | 데이터셋 형태 및<br>수집방법                                                                                                    |              | – <b>분석에 사용된 변수명:</b> Press time(가압 시간), Pressure(압력)<br>– <b>수집 방법:</b> 생산 Lot 단위 불량 이력 데이터<br>– <b>확장자:</b> csv                                                                                                    |
| 3  | 데이터 개수<br>데이터셋 총량                                                                                                    |              | - <b>데이터 개수 :</b> Row 수(125,526개)<br>- <b>데이터셋 총량 :</b> 2.41 MB                                                                                                    |
|    |                                                                                                    | 알고리즘         | 혼합 가우시안 모델(Gaussian Mixture Model)                                                                                                    |
| 4  | 분석적용<br>알고리즘                                                                                                    | 알고리즘<br>간략소개 | - 혼합 가우시안 모델은 가우시안 분포를 여러 개 활용하여 군집화 (Clustering)을 진행하는 방식의<br>모델이다. 이는 전형적인 비지도 학 습 모델 중 하나이며, 각 군집들이 정규 분포를 이룰 것이라는<br>가정 을 가지고 k개의 군집으로 나누어주는 알고리즘이다. 군집 개수인 k 는 직접 설정해주어야 하<br>며 k 값에 따라 결과가 크게 달라질 수 있 다. 현 프레스 데이터 셋에는 정상 샘플, 그리고 3가지 타<br>입의 비정 상 샘플로 4개의 집단으로 군집화를 진행하였으며 비정상 샘플 집 단에 속해 있는 데이<br>터들을 불량품으로 판별 한다. |
| 5  | 5       분석결과 및<br>시사점       - 프레스 공정에서의 품질문제 해결을 위해 불량품의 원재료 및 금형정<br>예측 AI모델을 개발하였다.         - 제조기업의 프레스 공정조건 최적화 및 품질예측을 통해 판금 생산<br>로 판단된다. |              | <ul> <li>프레스 공정에서의 품질문제 해결을 위해 불량품의 원재료 및 금형정보를 수집하고, 분석하여 불량<br/>예측 AI모델을 개발하였다.</li> <li>제조기업의 프레스 공정조건 최적화 및 품질예측을 통해 판금 생산 공정 현장에 널리 적용 될 것으<br/>로 판단된다.</li> </ul>                                                                                                    |

# 2 분석 실습

## 1. 분석 개요

#### 1.1 분석 배경

- 1) 공정(설비) 정의 및 특징
  - 프레스 가공 개요
    - 프레스 가공은 제품/부품의 소재, 프레스기계, 금형 등 3가지로 구성된 가공방법이며, 기술이 발전되더라도 쉽게 소멸되지 않는 특수한 생산기술의 한 분야이다.
    - 프레스는 전단가공, 굽힘가공, 드로잉가공, 성형가공, 압축가공 등 5가지로 분류하고 있다.
    - 전단가공은 전단기나 금형을 사용하여 재료에 파단강도 이상의 압력을 가하여 잘라내 는 가공법이다.
    - 굽힙가공은 가공판재의 중립면을 기준으로 인장과 압축이 동시에 작용하는 가공법으로 재료에 힘을 가하여 굽힘응력을 발생시켜 여러 가지 모양의 제품을 만드는 가공법이다.
    - **드로인가공법**은 금속판이나 소성이 큰 재료를 다이 속으로 끌고 들어가면서 이음매가 없는 컵, 그릇모양의 용기를 주름이나 균열이 발생하지 않게 성형하는 가공법이다.
    - 성형가공법은 재료를 금형의 상하형 사이에 넣고 압력을 가해 원하는 형상으로 만드 는 가공법으로 재료변형이 작은 그룹에 한정한다.
    - 압축가공법은 재료에 강한 압축력을 가하여 소재변형을 일으키면서 금형내부의 형상 대로 제품이 성형되도록 하는 가공법이다.

분석 실습 데이터는 성형가공 공정 및 데이터를 대상으로 한다.

#### • 프레스 공정 과정

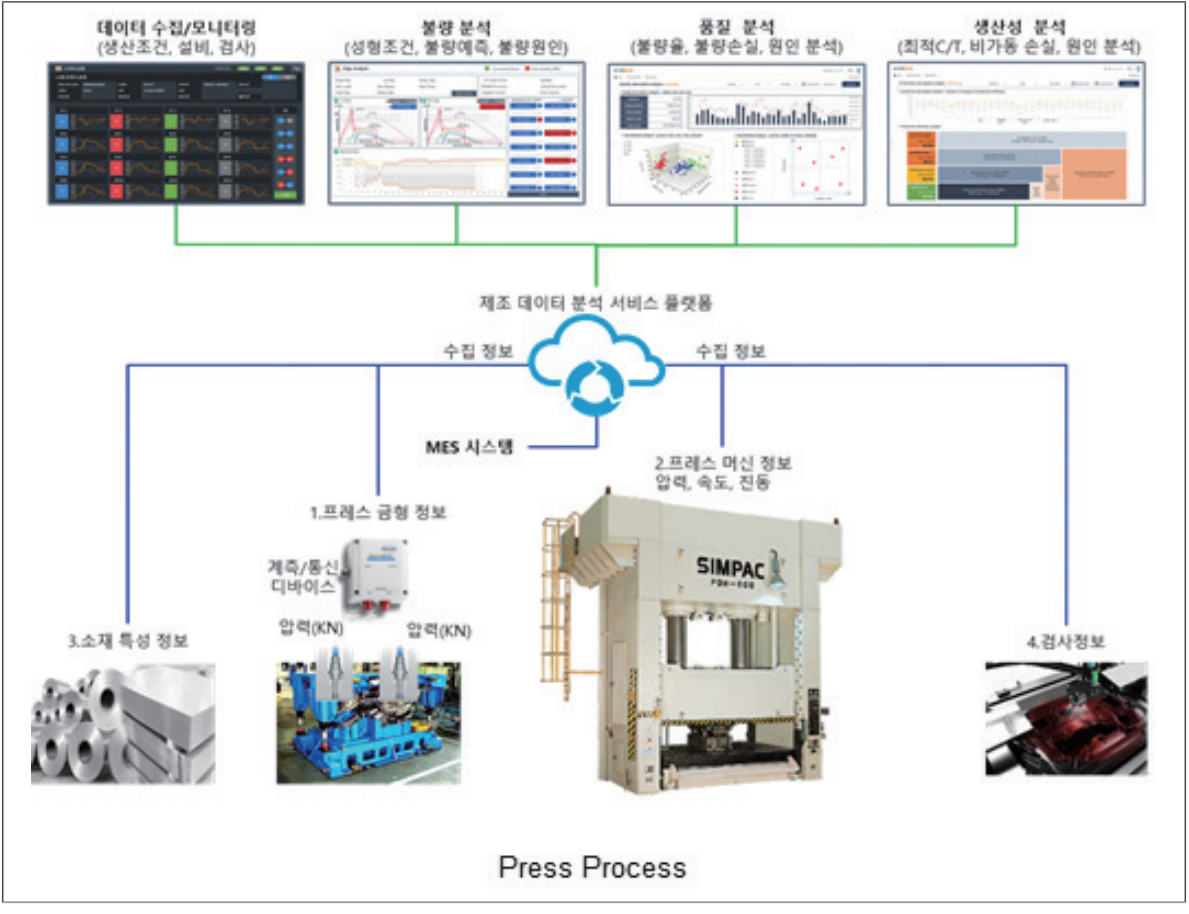

[그림 1] 프레스 공정 및 관리 시스템 구성도

# 2) 이슈사항(Pain point)

- 공정의 문제 상황
  - 프레스 공정 후 주름, 터짐 및 버(Burr) 발생 등의 불량이 발생하고 있으며 이로 인한 폐기비용이 발생하고 있다. 공정 불량의 90%가 금형 관리 미흡과 공정 조건을 작업자 의 경험적 판단에서 운영하는 것에 기인하는 것으로 파악하고 있으며, 이를 인공지능 (Artificial Intelligence, AI)을 활용한 분석을 통해 개선하고자하며 우선 문제 정의 및 문제에 따른 영향 후보 인자들을 정의하고 데이터 수집하여 빅데이터 분석 방법론 에 의해 해결하고자 한다.
- 문제 해결 장애 요인
  - 프레스 공정이 로봇 기반 자동화 공정으로 구성되어 있으나 PLC 데이터는 HMI 판넬 에 디스플레이되지만 데이터 수집이 되지 않고 있어 데이터 수집을 위해 별도 센서를 추가하여야 한다. 검사 또한 작업자 육안으로 처리되고 있으며 데이터를 시스템에 등 록되지 않아 이를 해결해야 한다.

#### • 극복 방안

 프레스 설비의 압력값 데이터 수집을 위해 별도 스트레인 센서를 프레스 구조물에 설 치하여 프레스가 기동할 때마다 압력값 데이터를 구할 수 있도록 하였으며, 검사 결과 는 인원 투입으로 육안 확인 후 기록하도록 만들어 양품, 불량품 및 불량유형별 라벨 링을 해서 데이터를 만들었다.

#### 1.2 분석 목표

#### 1) 분석목표 설정

 프레스 공정에 투입되는 품목번호, 치수 등과 설비 공정 조건 데이터 압력값 및 프레스 속도 등을 압력센서로부터 수집함과 더불어 검사 결과를 양품, 불량품, 불량 유형별 분 류하여 데이터 수집하여 머신에 학습시켜 불량 원인 분석과 이에 따른 공정 조건 분석 을 AI 모델을 활용하여 예측과 최적화 분석을 통해 운영함으로써 품질 및 생산성을 향 상하고자 하는 목적이 있다.

#### 2) 제조 데이터 정의 및 소개

|      | 수 조건  | 내용                                                                 |
|------|-------|--------------------------------------------------------------------|
|      | 속도 관련 | 프레스가 가해질 때의 속도                                                     |
| 독립변수 | 압력 관련 | 금형의 좌,우측의 균형에 따라 행해지는 압력값 (pressure 1,2) 및<br>압력 값의 합 (Pressure 5) |
| 종속변수 | 불량 여부 | 제품 각각에 대한 불량 선별값 (표시 없음 / Unlabeled)                               |

#### 3) 제조 데이터 분석 기대효과

원재료에 따른 프레스 공정 조건 최적화 및 품질 예측 모델은 프레스 판금 생산 공정의
 생산현장에 널리 사용될 수 있을 것으로 판단한다.

#### 4) 시사점(implication)

요약기술 프레스 공정의 품질 문제에 영향을 줄 것으로 판단되는 설비 공정 변수와 원재
 료 및 금형정보를 정의하고 수집하여 데이터를 바탕으로 AI 분석 모델을 통해 품질 이
 슈와 설비 조건 변수와의 상관관계 분석을 통해 설비/공정 조건을 최적화하고, 불량예
 측 모델을 개발 적용함으로써 중소기업에서 작업자의 경험적 의존에서 벗어나 AI활용으
 로 실질적인 품질개선에 기여할 수 있다는 점에서 시사하는 바가 크다고 할 수 있다.

# 2. 분석실습

- 2.1 제조데이터 소개
  - 1) 데이터 수집 방법
    - 제조 분야 : 자동차 부품 제조
    - 제조 공정명 : 자동차 부품 제조 공장 중 프레스 연속 공정 설비
    - 수집 장비 : 센서에서 수집된 MES 데이터, 불량선별(인력투입)
    - 수집 기간 : **2**020/05/04 ~ 2020/05/29
    - 수집 주기 : 사이클 타임 4초, Proessing time은 0.5초

# 2) 데이터 유형/구조

# • 데이터셋 구조, 컬럼 수, 데이터 개수, AI 데이터셋 주요 변수 정의

1) 1차 가공 데이터 : Press\_RawDataSet.xlsx, Press\_error.xlsx

|       | idx  | Machine_Name | Item No | working time | Press time(ms) | Pressure 1 | Pressure 2 | Pressure 5 |
|-------|------|--------------|---------|--------------|----------------|------------|------------|------------|
| 0     | 1    | Press-01     | ED5260  | 2020-05-04   | 550.0          | 275.0      | 274.0      | 549.0      |
| 1     | 2    | Press-01     | ED5260  | 2020-05-04   | 550.0          | 275.0      | 274.0      | 549.0      |
| 2     | 3    | Press-01     | ED5260  | 2020-05-04   | 550.0          | 275.0      | 275.0      | 550.0      |
| 3     | 4    | Press-01     | ED5260  | 2020-05-04   | 550.0          | 275.0      | 275.0      | 550.0      |
| 4     | 5    | Press-01     | ED5260  | 2020-05-04   | 549.2          | 274.6      | 276.0      | 550.6      |
|       |      |              |         |              |                |            |            |            |
| 61107 | 4121 | Press-01     | ED5260  | 2020-05-29   | 550.0          | 275.0      | 267.0      | 542.0      |
| 61108 | 4122 | Press-01     | ED5260  | 2020-05-29   | 550.0          | 275.0      | 267.0      | 542.0      |
| 61109 | 4124 | Press-01     | ED5260  | 2020-05-29   | 549.8          | 274.9      | 269.0      | 543.9      |
| 61110 | 4125 | Press-01     | ED5260  | 2020-05-29   | 550.6          | 275.3      | 267.0      | 542.3      |
| 61111 | 4126 | Press-01     | ED5260  | 2020-05-29   | 550.6          | 275.3      | 267.0      | 542.3      |

[그림 2] 비식별화 원본 데이터 예시

- 1차 가공 데이터는 제품의 설비 공정 조건에 대한 4가지 환경 조건이 작업 시간 순서 에 따라서 나열된 xlsx(엑셀파일)의 형태로 추출할 수 있다.

|   | А   | В            | С       | D               | E      | F           |
|---|-----|--------------|---------|-----------------|--------|-------------|
| 1 | idx | Machine_Name | ltem No | working time    | defect | defect type |
| 2 | 1   | Press-01     | ED5260  | 2020-05-04 0:00 | 0      | 1           |
| 3 | 2   | Press-01     | ED5260  | 2020-05-04 0:00 | 1      | 2           |
| 4 | 3   | Press-01     | ED5260  | 2020-05-04 0:00 | 0      | 3           |
| 5 | 4   | Press-02     | ED5260  | 2020-05-05 0:00 | 1      | 1           |
| 6 | 5   | Press-03     | ED5260  | 2020-05-05 0:00 | 1      | 2           |
| 7 | 6   | Press-04     | ED5260  | 2020-05-05 0:00 | 0      | 3           |
| 8 | 7   | Press-05     | ED5260  | 2020-05-06 0:00 | 1      | 1           |

[그림 3] 비식별화 원본 데이터 중 추계 일별 불량률 예

- 또한, 추가적인 검수자의 인력을 통한, 일별로 수렴한 제품들의 (각 물품 당 불량여부 가 아닌) 하루 총 불량 개수 및 불량 유형에 대하여 정리된 형태로 파일을 정리할 수 있다.
- 데이터 속성정의 표

| 공정 변수        | 항목 설명               | 판정범위      | 수집범위     | 단위                              |
|--------------|---------------------|-----------|----------|---------------------------------|
| idx          | 생산순번                | -         | -        | -                               |
| Machine_Name | 생산설비                | _         | _        | _                               |
| Item No      | 생산품목                | _         | _        | _                               |
| working time | 작업시간                | _         | _        | _                               |
| Press time   | 프레스 가압 시간           | 2000 - 50 | 5000 - 0 | 0.01초 (ms)                      |
| Pressure 1   | 프레스 압력 1            | 200-350   | 100-700  | 압력 (bar)                        |
| Pressure 2   | 프레스 압력 2            | 200-350   | 100-700  | 압력 (bar)                        |
| Pressure 5   | 프레스 압력 5<br>(압력 합계) | 400-700   | 200-1400 | 압력 (bar)                        |
| defect       | 불량 수                | -         | -        | 개수 (수)                          |
| defect type  | 불량유형                | _         | _        | 1. 파임불량,<br>2. 용접부족,<br>3. 크랙발생 |

# 2) 2차 가공 데이터 : input\_data.csv

| idx | Press time(ms) | Pressure 1 | Pressure 2 | Pressure 5 | PassOrFail |
|-----|----------------|------------|------------|------------|------------|
| 1   | 550            | 275        | 274        | 549        |            |
| 2   | 550            | 275        | 274        | 549        |            |
| 3   | 550            | 275        | 275        | 550        |            |
| 4   | 550            | 275        | 275        | 550        |            |
| 5   | 549            | 275        | 276        | 551        |            |
| 6   | 549            | 275        | 276        | 551        |            |
| 7   | 550            | 275        | 274        | 549        |            |
| 8   | 550            | 275        | 274        | 549        |            |
| 9   | 551            | 275        | 276        | 551        |            |
| 10  | 551            | 275        | 276        | 551        |            |

[그림 4] 2차 가공 데이터 예시

 1차 가공 데이터에서, 모델링에 필요한 정보가 부재한 클래스를 지워낸 데이터를 정 리하였다. 이렇게 정리한 데이터셋과, 1차 가공 데이터 중 '일별 추계 불량 수'를 활용 하여 AI 모델을 학습 시켜, 불량 예측을 한다.

- 데이터 속성정의 표

| 공정 변수           | 항목 설명            | 단위         |
|-----------------|------------------|------------|
| idx             | 생산순번             | -          |
| Machine_Name    | 생산설비             | _          |
| Item No         | 생산품목             | _          |
| working time    | 작업시간             | -          |
| 0 (Press time*) | 프레스 가압 시간        | 0.01초 (ms) |
| 1 (Pressure 1*) | 프레스 압력 1         | 압력 (bar)   |
| 2 (Pressure 2*) | 프레스 압력 2         | 압력 (bar)   |
| 3 (Pressure 5*) | 프레스 압력 5 (압력 합계) | 압력 (bar)   |

# 2차가공 데이터셋인 input\_data.csv에는 0,1,2,3으로 각각 처리되어 있다. 해당 부분은 1차 가공 데 이터에서 모델에 기입하기 위하여 속성의 이름을 숫자로 변환한 것으로, 1차 가공 데이터의 속성과 순서 및 이름이 같다.

- 기술통계

| 구분             | 개수    | 평균      | 표준편차   | 최소값   | 중간값   | 최대값    | 최빈값 |
|----------------|-------|---------|--------|-------|-------|--------|-----|
| 0 (Press time) | 64350 | 550.263 | 22.327 | 25.5  | 550   | 3550.2 | 550 |
| 1 (Pressure 1) | 64348 | 275.062 | 1.24   | 174.5 | 275   | 286.9  | 275 |
| 2 (Pressure 2) | 64343 | 269.777 | 3.156  | 167   | 269   | 277    | 267 |
| 3 (Pressure 5) | 64355 | 544.841 | 5.105  | 144.6 | 543.9 | 941.4  | 542 |

- 독립변수/ 종속변수 정의
  - 독립변수란, 다른 변수에 영향을 받지 않는 변수로, 입력값이나 원인을 나타낸다.
  - 종속변수란, 독립변수의 변화에 따라 어떻게 변화하는지를 알고 싶어하는 변수로, 결 과물이나 효과를 나타낸다.

| 공정 변수 조건 | 내용                     |
|----------|------------------------|
|          | 가압 시간                  |
| 도리버스     | 프레스 가압력 1              |
| 속답한구     | 프레스 가압력 2              |
|          | 프레스 가압력 5 (가압력1, 2의 합) |
| 종속변수     | (표시 없음)                |

# 3) 데이터 (품질) 전처리

- 데이터 품질 전처리 목적
  - 실제 공정에서 발생하는 데이터들은 값이 의미 없거나 누락 및 오타가 발생하여 데이
     터 품질이 떨어진다.
  - 아무리 좋은 분석 방법론을 가지고 있더라도 품질이 낮은 데이터를 이용하면 좋은 결과를 얻을 수 없기 때문에, 데이터 품질 전처리는 데이터 분석에서 가장 중요한 단계이다.
  - 따라서 데이터들의 5가지 품질 지수를 파악하고, 데이터 전처 리를 통해 품질 지수를 향상시킨다.

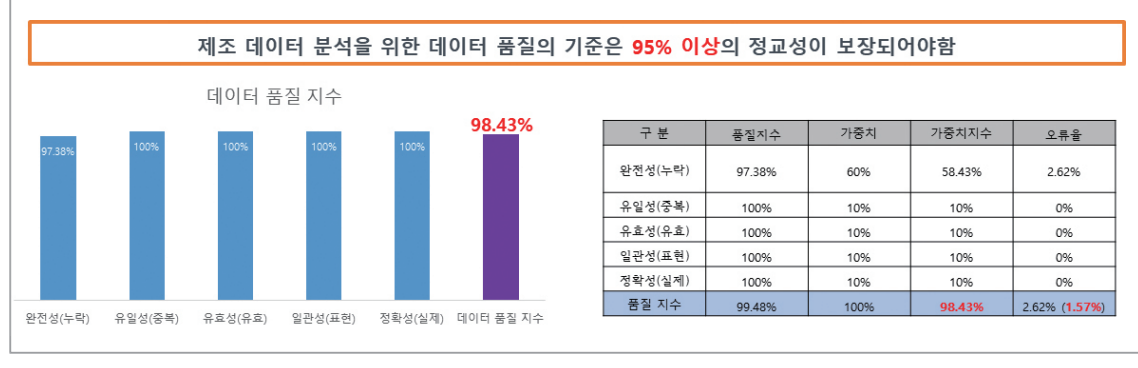

[그림 5] 데이터 품질 지수

- 데이터 품질 지수
  - 완전성(Completeness) : 필수항목에 누락이 없어야 한다.
  - 유일성(Uniqueness) : 데이터 항목은 유일해야 하며 중복되어 서는 안된다.
  - 유효성(Validity) : 데이터 항목은 정해진 데이터 유효범위 및 도메인을 충족해야 한다.
  - 일관성(Consistency): 데이터가 지켜야 할 구조, 값, 표현되는 형태가 일관되게 정의 되고, 서로 일치해야 한다.
  - 정확성(Accuracy): 실제 존재하는 객체의 표현 값이 정확히 반영되어야 한다.

| idx 👻 | Machine_Name - | Item N + | working time    | Press time(ms.r | Pressure - | Pressure 👻 | Pressure - |
|-------|----------------|----------|-----------------|-----------------|------------|------------|------------|
| 1843  | Press-01       | ED5260   | 2020-05-07 0:00 |                 | 275.2      | 273.2      | 548.4      |
| 1844  | Press-01       | ED5260   | 2020-05-07 0:00 |                 | 275.5      | 273.1      | 548.6      |
| 1885  | Press-01       | ED5260   | 2020-05-07 0:00 |                 | 274.8      | 276        | 550.8      |
| 1886  | Press-01       | ED5260   | 2020-05-07 0:00 |                 | 275.6      | 273.2      | 548.8      |
| 1619  | Press-01       | ED5260   | 2020-05-15 0:00 |                 | 274.8      | 267        | 541.8      |
| 561   | Press-01       | ED5260   | 2020-05-20 0:00 |                 | 274.9      | 269        | 543.9      |
| 755   | Press-01       | ED5260   | 2020-05-26 0:00 |                 | 274.9      | 269        | 543.9      |
| 3879  | Press-01       | ED5260   | 2020-05-28 0:00 |                 | 275.2      | 267        | 542.2      |
| 744   | Press-01       | ED5260   | 1900-01-00 0:00 |                 | 274.9      | 269        | 543.9      |

| idx 💌 | Machine_Nam(- | Item N | working time    | Press time(ms - | Pressure 👻 | Pressure 👻 | Pressure - |
|-------|---------------|--------|-----------------|-----------------|------------|------------|------------|
| 2912  | Press-01      | ED5260 | 1900-01-00 0:00 | 551             | 275.5      | 269        | 1644.5     |
| 105   | Press-01      | ED5260 | 8159-02-28 0:00 | 549             | 274.5      | 269        | 543.5      |
| 107   | Press-01      | ED5260 | 8277-03-19 0:00 | 550.2           | 275.1      | 267        | 542.1      |
| 108   | Press-01      | ED5260 | 8336-03-29 0:00 | 550.2           | 275.1      | 267        | 542.1      |
| 111   | Press-01      | ED5260 | 8513-04-27 0:00 | 550.2           | 275.1      | 267        | 542.1      |
| 136   | Press-01      | ED5260 | 9988-12-25 0:00 | 549.8           | 274.9      | 267        | 541.9      |
| 2     | Press-01      | ED5260 | 1900-01-00 0:00 | 550             | 275        | 267        | 542        |
| 138   | Press-01      | ED5260 | 1900-01-00 0:00 | 549.2           | 274.6      | 267        | 541.6      |
| 140   | Press-01      | ED5260 | 1900-01-00 0:00 | 550.2           | 275.1      | 267        | 542.1      |
| 142   | Press-01      | ED5260 | 1900-01-00 0:00 | 551             | 275.5      | 267        | 542.5      |

<sup>[</sup>그림 6] 데이터 유효성 검사

- 데이터 품질 지수 : 세부 설명
  - 완전성 품질 지수 = ((1-결측치)/전체 데이터수) \* 100
    - Null 값이 30%이상인 데이터들은 데이터의 완전성이 떨어지기 때문에 컬럼별 Null값의 비율을 확인하여 삭제한다.
    - ② 데이터의 결측치를 확인하기 위해 isnull()함수를 사용한 뒤 sum()함수를 이용하여 총 결측치 개수를 구한다.
    - ③ 구한 결측치의 개수를 이용하여 완전성 품질 지수를 구한다.

• 유일성 품질지수 = ((1-중복데이터수)/전체 데이터수) \* 100

- ① 이 데이터는 유일한 값을 가지는 컬럼이 존재하지 않으므로 유일성을 판단하지 않는다.
- ② 유일성을 판단하고 싶다면 idx와 workingtime 두 컬럼을 이용하여 합성키를 만든 뒤 기본키로 설정하여 중복을 판단하면 된다.

- 유효성 품질지수
  - ① 데이터가 유효범위내에 들어가 있는가.
  - ② 데이터가 형식에 맞는가.
  - ③ 수집된 날짜 안에 들어가 있는가. 등을 검증하는 것이다.
- 일관성 품질지수 = (일관성만족 데이터 수/전체데이터 수)\*100
  - 여기 용접 데이터는 다른 데이터를 참조하는 컬럼이 없으므로 일관성을 판단하지 않는다.
- 정확성 품질지수 = (1-(정확성 위배데이터수/전체데이터수))\*100

여기 용접데이터는 상관관계가 있는 데이터가 존재하지 않기 때문에 정확성을 판단하지 않 는다.

- 프레스 데이터 품질 지수 확인 결과는 다음과 같다.

| 구분      | 품질지수   | 가중치  | 가중치지수  | 오류율   |
|---------|--------|------|--------|-------|
| 완전성(누락) | 99.94% | 70%  | 69.99% | 0.06% |
| 유일성(중복) | -      | _    | -      | -     |
| 유효성(유효) | 97.36% | 15%  | 14.60% | 2.64% |
| 일관성(표현) | -      | _    | -      | -     |
| 정확성(실제) | 97.51% | 15%  | 14.63% | 2.49% |
| 품질 지수   | 98.27% | 100% | 99.22% | 0.78% |
|         | l.     |      |        |       |

<sup>[</sup>표 1] 프레스 데이터 품질 지수

- 데이터 전처리 방법
  - 개발 언어 : Python (파이썬)
  - 개발환경 : Jupyter notebook (주피터랩)

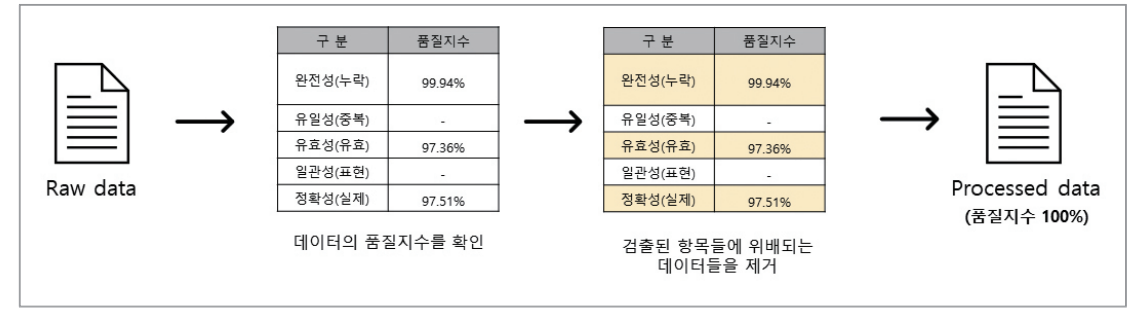

[그림 7] 데이터 전처리 과정 도식화

- 데이터 전처리 결과물

|       | idx  | Machine_Name | Item No | working time | Press time(ms) | Pressure 1 | Pressure 2 | Pressure 5 |
|-------|------|--------------|---------|--------------|----------------|------------|------------|------------|
| 0     | 1    | Press-01     | ED5260  | 2020-05-04   | 550.0          | 275.0      | 274.0      | 549.0      |
| 1     | 2    | Press-01     | ED5260  | 2020-05-04   | 550.0          | 275.0      | 274.0      | 549.0      |
| 2     | 3    | Press-01     | ED5260  | 2020-05-04   | 550.0          | 275.0      | 275.0      | 550.0      |
| 3     | 4    | Press-01     | ED5260  | 2020-05-04   | 550.0          | 275.0      | 275.0      | 550.0      |
| 4     | 5    | Press-01     | ED5260  | 2020-05-04   | 549.2          | 274.6      | 276.0      | 550.6      |
|       |      |              |         |              |                |            |            |            |
| 61107 | 4121 | Press-01     | ED5260  | 2020-05-29   | 550.0          | 275.0      | 267.0      | 542.0      |
| 61108 | 4122 | Press-01     | ED5260  | 2020-05-29   | 550.0          | 275.0      | 267.0      | 542.0      |
| 61109 | 4124 | Press-01     | ED5260  | 2020-05-29   | 549.8          | 274.9      | 269.0      | 543.9      |
| 61110 | 4125 | Press-01     | ED5260  | 2020-05-29   | 550.6          | 275.3      | 267.0      | 542.3      |
| 61111 | 4126 | Press-01     | ED5260  | 2020-05-29   | 550.6          | 275.3      | 267.0      | 542.3      |

· 총 61,112개로 약 5%(3,247개)가 outlier로 검출하여 삭제하였다.

#### 2.2 분석 모델 소개

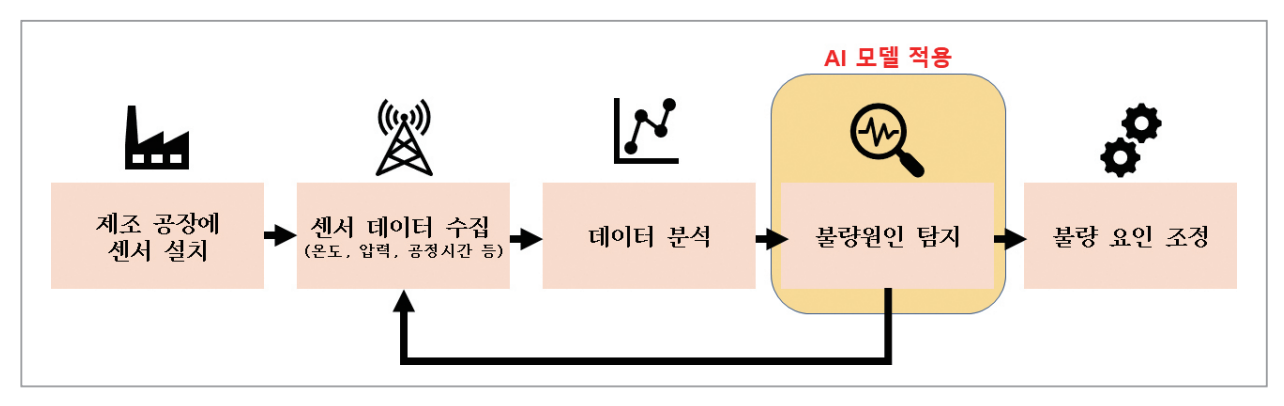

[그림 8] 제조 공정에서의 데이터 흐름 및 AI능 모델 적용 단계 도식화

#### 1) AI 분석모델

#### - 해당 AI 방법론(알고리즘) 선정 이유 기술

• **사용 알고리즘** : 가우시안 혼합 모델(Gaussian Mixture Model)

해당 프레스 데이터의 경우 클래스 변수가 없기 때문에 비지도 학습 알고리즘을 적용 할 수 있다. 현재 데이터에서 알 수 있는 정보는 일자(working time)별 제품 생산 정 보와 불량 타입(defect type) 및 각 불량 타입별 개수(defect)이다. 정상과 불량 타입 3가지로 구성되어 있어 데이터가 4개의 군집으로 구성되어 있다고 가정하고, 클래스 변수의 정보 없이도 군집화 할 수 있는 알고리즘을 선정하고자 하였다. 가우시안 혼 합 모델을 통해 대부분의 데이터를 설명하는 군집은 정상 군집으로, 나머지 소량의 데이터가 포함된 나머지 3개의 군집을 불량 군집으로 분류할 수 있다.

#### - 적용하고자 하는 AI 분석 방법론(알고리즘의 구체적 소개

• 가우시안 혼합 모델이란?

가우시안 혼합 모델(GMM)은 비지도 학습 알고리즘 중 하나이다. 가우시안 혼합 모 델은 분포 기반 군집분석에서 가장 대표적이라고 할 수 있다. 여기서 군집 분석이 란 주어진 데이터들을 특성에 따라 유사한 것 끼리 묶음으로써 각 유형별 특징을 분 석하는 기법을 뜻하며, 분포 기반 군집분석에서는 각 군집은 '어떠한 확률 분포에 따 라 형성된다.'라는 가정을 하고 있다.

가우시안 혼합 모델(GMM)은 전체 데이터의 확률 분포가 여러 개의 가우시안 분포 (정규 분포)의 조합으로 이뤄져 있다고 가정하고 각 분포에 속할 확률이 높은 데이터 끼리 군집을 묶는 방법이다. 모델화하기에는 데이터들의 평균을 중심으로 하나의 그 룹으로 뭉쳐있는 단봉형의(unimodal) 형태만 표현이 가능한 가우시안 확률 분포의 한계점([그림 9],[그림 10] 참고)을 완화시키기 위해 고안된 것이다.

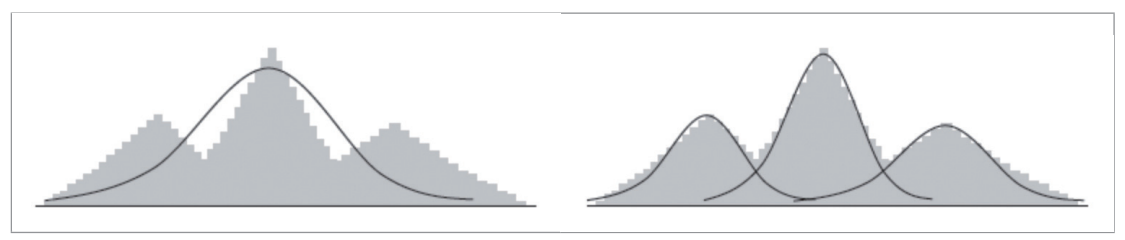

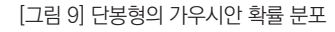

[그림 10] 3개의 가우시안 확률 분포로 이루어진 혼합모델

예를 들어, 분석할 데이터의 분포가 아래 [그림 11]과 같다면 이 데이터는 두 개의 정 규 분포가 결합된 형태라고 생각 할 수 있다. 그러면 각 데이터가 정규 분포 상으 로 볼 때 둘 중 어떤 분포에 속할 확률이 더 높은지를 계산하여 군집을 나눌 수 있다.

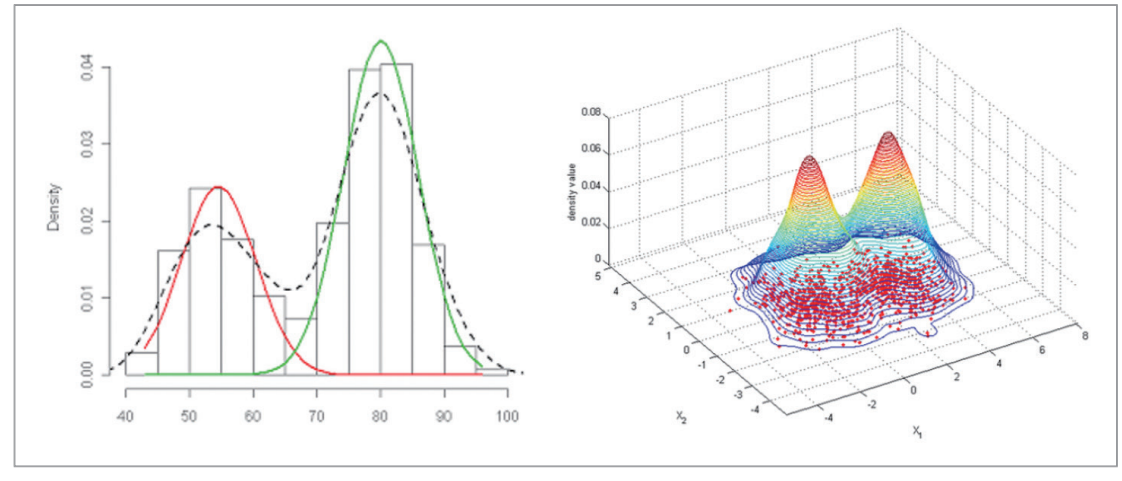

[그림 11] 혼합 가우시안 모델

가우시안 혼합 모델에서 모수는 각 분포의 평균과 분산, 각 분포(군집)가 선택 될 사전 확률로 크게 3가지가 있다. 이 모수 추정을 위해서 가우시안 혼합 모델은 Expectation and Maximization(EM) 알고리즘을 적용한다. EM알고리즘을 4단계 로 정리할 수 있다.

1) Initialization :필요한 모수에 대해 초기값을 선정한다.

2) E(Expectation) Step : x가 특정 군집에 속할 확률을 계산한다.

3) M(Maximization) Step : 계산된 확률을 통해 모수 재추정한다.

4) Stop : 수렴 조건이 만족될 때까지 E step과 M step을 반복한다.

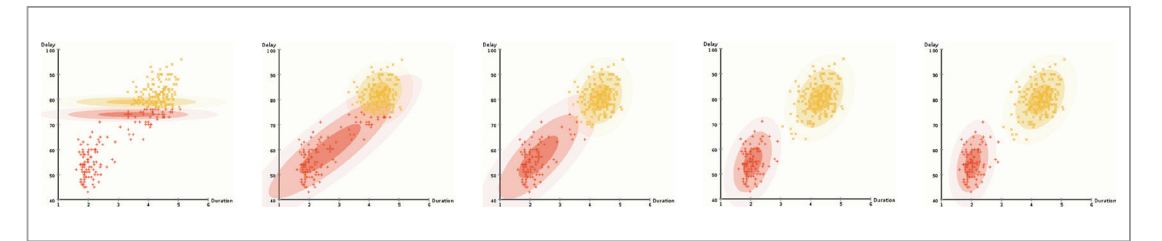

[그림 12] EM 알고리즘 과정

EM 알고리즘은 모수 값을 통해 사후 확률을 추정하고 이를 통해 다시 파라미터를 추 정하며 로그가능도(log-likelihood)가 최대화할 수 있게 반복하는 기법이다.

가우시안 혼합 모델은 확률 분포의 차이를 고려하여 군집을 묶는 방식이기 때문에 k 평균 알고리즘에 비해 좀 더 통계적으로 엄밀한 결과를 얻을 수 있다는 장점이 있다. 반면에, 계산 양이 많기 때문에 대량의 데이터에 사용하기 어렵고, 유형들의 분포가 정규분포와 차이가 크다면 결과가 좋지 못하다는 단점이 있다. 현실에 존재하는 여 러 개의 확률 분포를 혼합해서 표현하며, 몇 개의 데이터 확률 분포를 혼합할 것인지 는 사용자가 지정하고 개수에 맞춰서 모델이 만들어지게 된다.

# 2.3 분석 체험

- 1) 필요 SW, 패키지 설치 방법 및 절차 가이드
  - SW 설치는 '부록(분석환경 구축을 위한 설치 가이드)' 참고
  - 패키지 설치 가이드

- 패키지 설치 전 파이썬 관련 용어 정리

|       | – 라이브러리의 모음<br>– 프레임워크가 곧 프로그램의 구성                                            | 러리의 모음<br>워크가 곧 프로그램의 구성요소이다.<br>키지의 모음<br>을 설치할 때, 기본적으로 설치되는 라이브러리를 표준라이브러리라고 한다. 파이썬<br>아닌 외부에서 개발한 모듈과 패키지를 묶어 외부 라이브러리라고 한다.<br>'호들의 모음<br>안에 여러 가지 폴더가 존재할 수 있다.<br>'추, 변수, 클래스 등이 구현되어 있는 파이썬 파이(.py)을 칭한다. 대표적으로 아래<br>이 존재한다.<br>mpy: 수치해석 모듈, pandas: 데이터 분석 모듈              |                              |
|-------|-------------------------------------------------------------------------------|----------------------------------------------------------------------------------------------------|------------------------------|
| 라이브러리 | - 여러 패키지의 모음<br>- 파이썬을 설치할 때, 기본적으로<br>공식이 아닌 외부에서 개발한 모물                     | 설치되는 라이브러리를 표준리<br>호과 패키지를 묶어 외부 라이브                                                                                                    | 산이브러리라고 한다. 파이썬<br>브러리라고 한다. |
| 패키지   | - 여러 모듈들의 모음<br>- 패키지 안에 여러 가지 폴더가 존재                                         | 대할 수 있다.                                                                                                    |                              |
| 모듈    | - 특정 함수, 변수, 클래스 등이 구 <sup>;</sup><br>모듈들이 존재한다.<br>- 예) numpy: 수치해석 모듈, pand | 케임워크가 곧 프로그램의 구성요소이다.<br>럭 패키지의 모음<br>이썬을 설치할 때, 기본적으로 설치되는 라이브러리를 표준라이브러리라고 한다. 파이썬<br>식이 아닌 외부에서 개발한 모듈과 패키지를 묶어 외부 라이브러리라고 한다.<br>럭 모듈들의 모음<br>키지 안에 여러 가지 폴더가 존재할 수 있다.<br>정 함수, 변수, 클래스 등이 구현되어 있는 파이썬 파이(.py)을 칭한다. 대표적으로 아래<br>듈들이 존재한다.<br>) numpy: 수치해석 모듈, pandas: 데이터 분석 모듈 |                              |
| 프레임워크 | 라이브러리                                                                         | 패키지                                                                                                    | 모듈                           |
|       |                                                                               |                                                                                                    |                              |

[그림 13] 파이썬 관련 용어 개념

#### - 패키지 설치 과정

① 주피터 노트북 내에서 패키지 및 모듈 설치하기

필요 패키지 및 모듈 설치

예) datetime 모듈 설치

pip install datetime

\* pip install 패키지 및 모듈 이름 은 설치를 뜻하며 영구적이다.

pip install pandas pip install numpy pip install matplotlib pip install scikit-learn pip install keras pip install datetime pip install seaborn

\* 이번 분석을 위한 필요 패키지 및 모듈은 pandas, numpy, matplotlib,sckit-learn,keras,datetime 이기 때 문에 위와 같이 시작 전에 설치를 하면 된다.

#### - 모듈 설치 확인하기

pip list

| cycler           | 0.10.0   |  |
|------------------|----------|--|
| Cython           | 0.29.21  |  |
| cytoolz          | 0.10.1   |  |
| dask             | 2.20.0   |  |
| DateTime         | 4.3      |  |
| decorator        | 4.4.2    |  |
| defusedxml       | 0.6.0    |  |
| diff-match-patch | 20200713 |  |
| distributed      | 2.20.0   |  |
| docutils         | 0.16     |  |
|                  |          |  |

\* pip list를 실행하면 현재 설치된 패키지 목록을 볼 수 있다. 직전에 설치한 'datetime'이 목록에 있는 것을 확인 가능

② 패키지 및 모듈 임포트 하기

예) 다양한 임포트 방법으로 Press\_RawDataSet.xlsx를 읽어보기

#### i. import

import를 사용하여 해당 모듈 전체를 임포트한다.

import pandas
pandas.read\_excel('./Press\_RawDataSet.xlsx')

pandas를 임포트를 하고 '.'을 사용하여 pandas 의'read\_excel' 함수를 이용하여 'Press\_RawDataSet.xlsx' 파일을 불러온다.

#### ii. from, import

해당 모듈에서 특정한 타입만 임포트한다.

예) pandas에서 'read\_excel'만 임포트

from pandas import read\_excel
read\_excel('./Press\_RawDataSet.xlsx')

from, import를 사용해서 필요한 함수만 import로 사용할 수 있다.

#### iii. \* import

해당 모듈 내에 정의된 모든 것을 임포트하나 다른 모듈들과 섞일 수 있으므로 일반 적으로 사용이 권장되지 않는다.

from pandas import \*

#### iv. as

모듈 임포트할 때, 별명(alias)를 지정할 때 사용한다.

```
import pandas as pd
pd.read_excel('.Press_RawDataSet.xlsx')
```

'pandas'를'pd'로 별명 지정 후에는 'pd'로 불러올 수 있다.

\* 한번 설치한 모듈 및 패키지는 영구적이며 필요시 버전 업그레이드가 필요하다. 또한, 분석, 시각화 등 상황에 따라 필요한 패키지를 임포트 한다.

#### 2) 분석 단계별 프로세스

크게 아래의 흐름으로 데이터셋을 준비하고 모델을 구현할 수 있다.

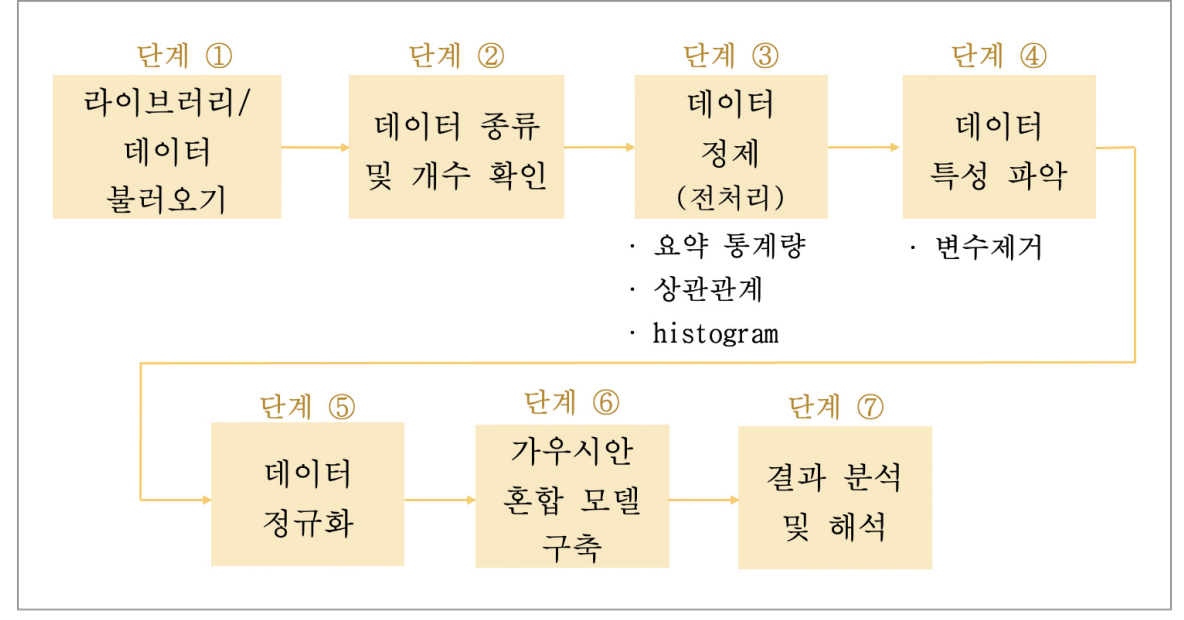

[그림 14] 비지도 학습 적용을 위한 모델 구현 과정

#### [단계 ①] 라이브러리/데이터 불러오기

①-1. 필요 데이터 다운로드 및 불러오기(import) 가이드

import pandas as pd import numpy as np import datetime import matplotlib.pyplot as plt import sklearn from sklearn.preprocessing import StandardScaler from sklearn.mixture import GaussianMixture import seaborn as sns

[코드 1] 필요 라이브러리 불러오기

- xlsx 파일을 불러올 때에는 pandas의 'read\_excel('파일 경로')'함수를 사용한다. 프레스 데이터를 불러온다.

press\_data = pd.read\_excel('./Press\_RawDataSet.xlsx')

[코드 2] 프레스 데이터 불러오기

- 프레스 데이터의 일자별로 발생한 불량의 수가 집계된 데이터를 불러온다.

press\_error = pd.read\_excel('./Press\_error.xlsx')

[코드 3] 불량 수 데이터 불러오기

#### [단계 ②] 데이터 종류 및 개수 확인

press\_data.head()

press\_error.head()

- ②-1. 데이터 종류 및 개수 확인 가이드
- 데이터의 열과 일부 값을 확인하기 위하여 'head' 함수로 상위 5개의 데이터를 확인 할 수 있다. 함수를 이용하여 프레스 데이터의 데이터를 확인한다.

idx Machine\_Name Item No working time Press time(ms) Pressure 1 Pressure 2 Pressure 5 550.0 274.0 0 1 Press-01 ED5260 2020-05-04 275.0 549.0 2020-05-04 550.0 275.0 274.0 549.0 2 Press-01 ED5260 1 Press-01 ED5260 2020-05-04 550.0 275.0 275.0 550.0 2 3 2020-05-04 550.0 275.0 275.0 550.0 3 4 Press-01 ED5260 4 5 Press-01 ED5260 2020-05-04 549.2 274.6 276.0 550.6

[코드 4] press\_data의 상위 5개 데이터

- 'head' 함수를 이용하여 불량 수 데이터를 확인한다. defect type 1은 '주름발생', defect type 2는 '터짐발생', defect type 3은 '버 발생'을 의미한다. defect는 해당 불량 타입별 개수이고, 하루에 3종류의 불량 타입에 대한 개수가 집계된다.

Machine\_Name Item No working time defect defect type Unnamed: 6 idx Press-01 ED5260 2020-05-04 주름발생 1 0 1 0 1 2 Press-01 ED5260 2020-05-04 1 2 터짐발생 2 3 Press-01 ED5260 2020-05-04 0 3 버 발생 3 4 Press-02 ED5260 2020-05-05 1 1 NaN 4 5 Press-03 ED5260 2020-05-05 1 2 NaN

[코드 5] press\_error의 상위 5개 데이터

#### [단계 ③] 데이터 정제 (전처리)

③-1. 불필요 데이터 제거 가이드

입력 데이터에서 필요 없는 변수(feature) 제거를 위한 pandas 패키지의 'drop' 함 수를 사용한다, 열(column, 해당 데이터에서는 변수를 의미함)의 이름을 아래와 같 이 작성하고 'axis=1'로 두면 해당 열은 모두 지워지고, 'inplace=True'를 통해 현 상태를 불러온 프레스 데이터 (press\_data)에 업데이트 한다. 참고로 'axis=0'은 행 을 의미하고, 'inplace=False'로 입력할 경우 상태가 업데이트 되지 않고 데이터는 'drop'함수를 사용하기 전의 원래 형태를 유지하게 된다.

press\_data.drop(['idx', 'Machine\_Name', 'Item No'], axis=1, inplace=True)

[코드 6] 일부 열 삭제

- 'dropna' 함수를 이용하여 값이 없는 데이터의 행(row)을 삭제한다. 마찬가지로 'axis=0'으로 설정하여 값이 누락된 행은 삭제하고, 현 상태를 유지('inplace=True') 한다.

press\_data.dropna(axis=0, inplace=True)

[코드 7] 값이 누락된 행 삭제

#### [단계 ④] 데이터 특성 파악

④-1. 프레스 데이터/describe 함수를 통한 통계량 파악 가이드

- 프레스 데이터의 데이터구조 및 변수 모양을 'describe' 함수로 확인한다.

press\_data.describe()

| Pressure 5   | Pressure 2   | Pressure 1   | Press time(ms) |       |
|--------------|--------------|--------------|----------------|-------|
| 62687.000000 | 62687.000000 | 62687.000000 | 62687.000000   | count |
| 544.896529   | 269.826332   | 275.063257   | 550.286045     | mean  |
| 5.017656     | 3.177548     | 1.254687     | 22.443744      | std   |
| 144.600000   | 167.000000   | 174.500000   | 25.500000      | min   |
| 542.100000   | 267.000000   | 274.900000   | 549.800000     | 25%   |
| 543.900000   | 269.000000   | 275.000000   | 550.000000     | 50%   |
| 548.100000   | 273.100000   | 275.200000   | 550.400000     | 75%   |
| 941.400000   | 277.000000   | 286.900000   | 3550.200000    | max   |
|              |              |              |                |       |

[코드 8] 데이터 변수 구조 확인하기

④-2. 프레스 데이터/corr 함수를 통한 통계량 파악 가이드

- 변수간 상관관계를 'corr' 함수를 이용하여 시각화 한다.변수별 상관성이 높지 않다 는 것을 확인할 수 있다.

```
# 변수들 사이 상관 관계로 히트맵 그리기
sns.heatmap(data = press_data.corr(), annot =True, fmt ='.2f', linewidths =.5, cmap ='Blues')
plt.show()
```

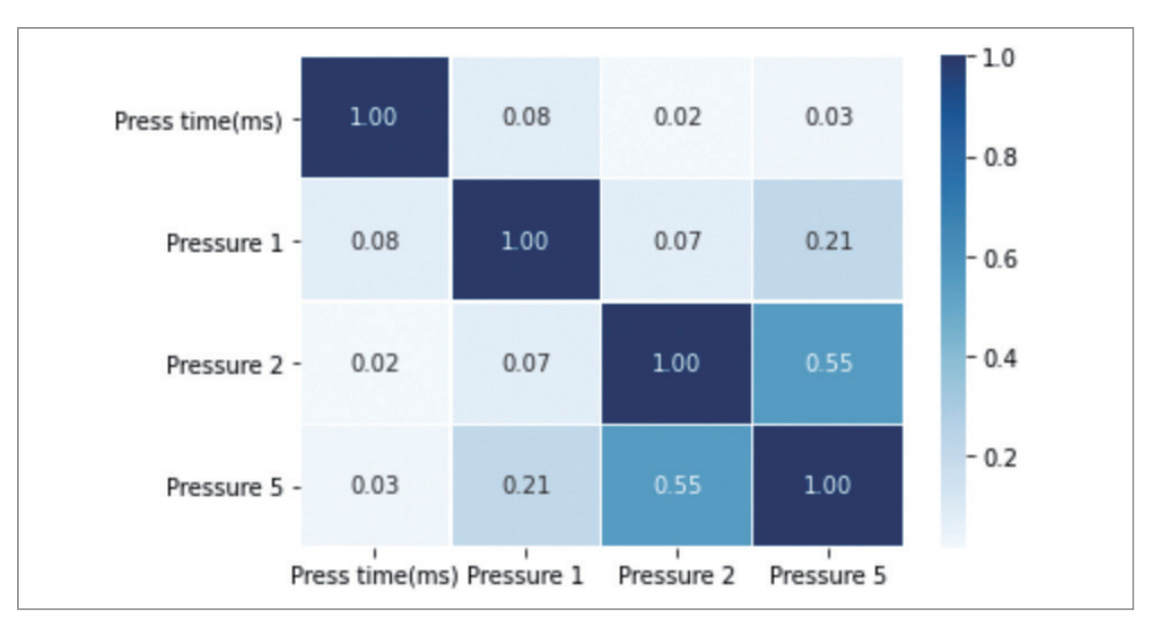

[코드 9] 변수들 사이 상관관계 \_ 히트맵

④-3. 프레스 데이터/Histogram을 통한 변수별 데이터 파악 가이드

- 데이터의 변수 'working time'를 제외한 나머지 변수별 히스토그램을 확인한다. 각 변수별로 막대그래프의 개수를 설정해주고, 데이터의 각 변수(총 4개)마다 해당 막 대그래프의 개수가 할당될 수 있도록 index와 value로 설정해준다. matplotlib 패 키지의 pyplot(plt로 표현)을 이용하여 히스토그램을 그려준다. subplot() 함수를 이용하여 한번에 모든 변수의 히스토그램 결과를 볼 수 있도록 한다.

```
press_hist = press_data.drop(['working time'], axis=1)

plt.figure(figsize = (10,10))

# 각 변수의 막대그래프 개수

bin = [20,20,20,20]

for index, value in enumerate(press_hist):

    sub = plt.subplot(2,2,index +1)

    sub.hist(press_hist[value], bins = bin[index], facecolor = (144/255,171/255,221/255), linewidth=.3,

edgecolor ='black')

    plt.title(value)
```

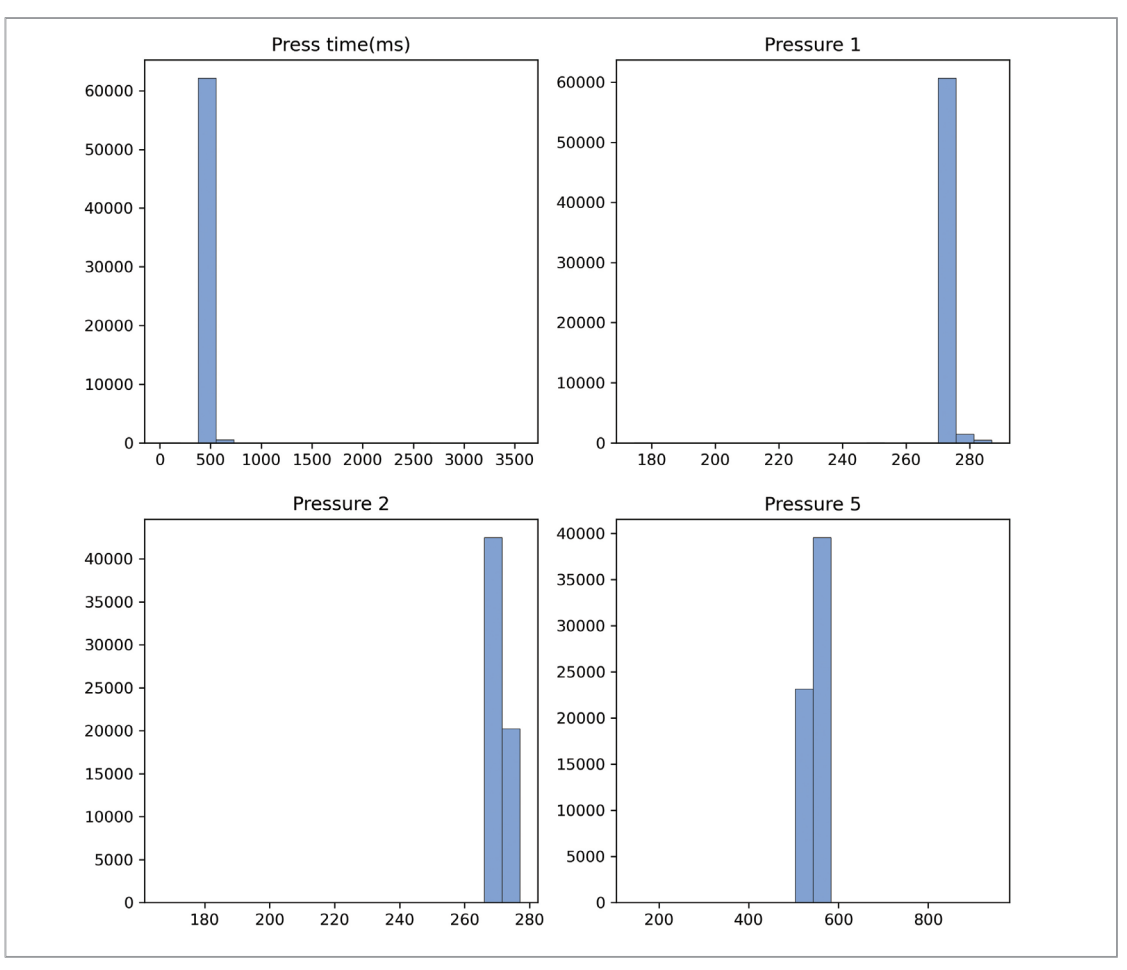

[코드 10] 프레스 데이터의 클래스 변수별 히스토그램 확인

- ④-4. 불량 수 데이터/groupby 함수를 통한 일자 및 불량 타입별 불량 데이터 수 파 악 가이드
- 'groupby' 함수를 이용하여 일자별 불량의 개수를 확인한다. 일자('working time')
   과 불량 타입('defect type')을 함수의 인자로 넣어 일자 및 타입별 불량의 수를 확인
   할 수 있다.

press\_error.groupby(['working time', 'defect type']).sum()

|             |                              | defect                                                                           |
|-------------|------------------------------|----------------------------------------------------------------------------------|
| working tim | e defect type                |                                                                                  |
| 2020-05-0   | 4 1                          | 0                                                                                |
|             | 2                            | 1                                                                                |
|             | 3                            | 0                                                                                |
| 2020-05-0   | 5 1                          | 1 0<br>2 1<br>3 0<br>1 1<br>2 1<br>3 0<br>1 1<br>2 0<br>3 0<br>1 1<br>2 0<br>3 0 |
|             | 2                            | 1                                                                                |
|             | 2                            | 0                                                                                |
| 2020-05-0   | 2 1<br>3 0<br>2020-05-06 1 1 |                                                                                  |
|             | 2                            | 0                                                                                |
|             | 3                            | 0                                                                                |
| 2020-05-0   | 7 1                          | 0                                                                                |
|             | 2                            | 0                                                                                |
|             | 3                            | 1                                                                                |

[코드 11] 일자 및 불량 타입별 불량의 개수

- ④-5. 불량 수 데이터/groupby 함수를 통한 불량 타입별 데이터 수 파악 가이드
- 'groupby' 함수를 이용하여 불량 타입별 불량의 개수를 확인한다. 프레스 데이터 내 에서 불량 타입 1(주름발생)의 총 개수는 29개, 불량 타입 2(터짐발생)의 총 개수는 23개, 불량 타입 3(버 발생)의 총 개수는 11개임을 알 수 있다.

press\_error.groupby('defect type')['defect'].sum()

defect type 1 29 2 23 3 11 Name: defect, dtype: int64

[코드 12] 불량 타입별 불량의 개수

#### [단계 ⑤] 데이터 정규화

5-1. StandardScaler를 통한 데이터 정규화 가이드

- sklearn 패키지의 정규화(standardization) 함수를 사용하여 데이터를 정규화한다. raw data는 변수마다 수치의 크기와 평균, 분산 등의 통계치가 다르므로 모델의 성 능에 악영향을 미칠 수 있다. 정규화를 수행함으로써 모델의 성능을 제고하고 데이 터를 정제하는 결과를 얻게 된다. 'working time' 열(index 값: 0)을 제외한 나머지 열(index 값: 1,2,3,4)만 가우시안 혼합 모델에 입력되므로 'iloc' 함수 내부에 해당 열의 index 값을 넣어 원하는 열 4개가 존재하는 데이터를 설정하고, 정규화를 실 행한 후 변수 이름을 'input\_data'로 한다.

[코드 13] 정규화

#### [단계 ⑥] 가우시안 혼합 모델 구축

- ⑥-1. 가우시안 혼합 모델 구축 가이드
- · AI 분석모델 구축을 위한 방법론(알고리즘) 적용 및 학습 네트워크 구축 실습
  - 가우시안 혼합 모델 구축

sklearn 패키지의 가우시안 혼합 모델(GMM)을 사용하여 모델을 불러오고, 예상 군집의 개수를 n\_components에 할당한다. 현재 데이터는 정상 데이터와 불량 데이터로 크게 분류할 수 있지만, 불량 데이터는 3개의 불량 타입이 있기 때문에 총 4개의 군집이 있다고 가정하고 n\_components 값을 4로 할당한다. 'fit' 함수 를 이용하여 가우시안 혼합 모델에 데이터를 학습시키고, 'predict' 함수로 해당 데 이터의 예측값을 'gmm\_labels' 변수에 저장한다.

```
gmm = GaussianMixture(n_components = 4)
gmm.fit(input_data)
gmm_labels = gmm.predict(input_data)
```

[코드 14] 가우시안 혼합 모델 구축

 - 학습된 모델의 예측값인 'gmm\_labels'를 이용하여 군집별 할당된 데이터의 개수 를 확인한다. 데이터가 적은 하위 3개(군집 번호가 각 0, 1, 3)의 군집이 3개의 불 량 타입에 해당된다고 볼 수 있다.

press\_data['gmm\_cluster'] = gmm\_labels press\_data['gmm\_cluster'].value\_counts() 1 61605 2 1067 3 12 0 3 Name: gmm\_cluster, dtype: int64

[코드 15] 모델 훈련

4개의 군집의 변수별 통계량을 확인한다. 군집 하나를 'data\_in\_cluster'에 불러온 후, 유의미한 4개의 변수 'Press time(ms)', 'Pressure 1', 'Pressure 2', 'Pressure 5' 만 확인할 수 있도록 통계량을 확인 시 불필요한 변수('gmm\_cluster')를 제외한다. 이후 4개의 변수에 대한 평균과 분산을 각각 함수 'mean'과 'var'로 확인할 수 있다.

```
clusters = [0, 1, 2, 3]
for cluster in clusters: # 군집 하나씩 가져오기
# 프레스 데이터를 <u>군집별로</u> 'data_in_cluster'에 불러오기
data_in_cluster = press_data[press_data['gmm_cluster'] == cluster]
print("+"*20) # <u>군집별</u> 구분을 위한 기호
print("cluster 번호 ()\\n".format(cluster))
for col in data_in_cluster.columns: # 변수 하나씩 가져오기
if col != \\working time' and col != 'gmm_cluster':
print(col) # 변수 이름
print("mean: {:2f}".format(data_in_cluster[col].mean())) # 해당 변수의 평균
print("variance: {:2f\\n".format(data_in_cluster[col].yar())) # 해당 변수의 분산
```

Pressure 1 mean: 174.90 variance: 0.13

Pressure 2 mean: 270.00 variance: 13.00 Pressure 5

mean: 544.90 variance: 13.03

Press time(ms) mean: 550.00 variance: 0.39

Pressure 1 mean: 275.00 variance: 0.10

Pressure 2 mean: 269.81 variance: 8.74

Pressure 5 mean: 544.81 variance: 8.77 cluster 번호 2 (정상) Press time(ms) mean: 558.01 variance: 171.94

Pressure 1 mean: 279.00 variance: 42.98

Pressure 2 mean: 270.56 variance: 87.96

Pressure 5 mean: 549.69 variance: 950.41

Press time(ms) mean: 1333.67 variance: 2176016.59

Pressure 1 mean: 275.15 variance: 0.23

Pressure 2 mean: 270.43 variance: 8.86

Pressure 5 mean: 545.58 variance: 8.75

[코드 16] 군집의 변수별 통계량 확인

### [단계⑦] 결과 분석 및 해석

⑦-1. 분석결과에 대한 해석 가이드

- 분석결과에 대한 논의 및 해석(implication)
  - 가우시안 확률 분포로 구성된 4개의 군집의 변수별 통계량을 비교함으로써 군 집마다 유의미한 차이가 있음을 볼 수 있다. 군집 2의 변수별 평균과 분산을 통 해 대부분의 데이터(전체 프레스 데이터 중 43669개)가 해당 군집에 몰려있어 정 상 데이터를 가진 군집으로 분류할 수 있으며, 군집 2와 비교했을 때 군집 1은 변 수 'Pressure 2'와 'Pressure 5'의 분산 부분에서, 군집 3은 모든 변수의 통계 결과

에서 눈에 띄는 차이가 있어 예외 군집, 즉 불량임을 암시할 수 있다. 군집 0의 경 우 군집 2 다음으로 많은 데이터(전체 프레스 데이터 중 19753개)로 구성되어 있 는데, 군집 2와 변수별 통계량을 비교하였을 때에도 군집 2와 군집 1, 군집 3의 차 이보다는 상대보다 적은 차이가 나는 것을 확인할 수 있다. 클래스 변수가 없는 프 레스 데이터를 가우시안 혼합 모델로 분석한 결과, 대부분의 데이터가 속할 것으 로 예상되는 군집 2를 제외한 나머지 군집들에 속하는 데이터들은 모두 20690개 (19753+496+441개)로, 해당 모델의 가정으로는 불량에 해당하는 군집의 데이터 의 총합이 실제 불량의 수인 63개(29+23+11개)와 큰 차이가 있다. 그 이유로 프레 스 공정의 특성을 제시할 수 있는데, 공정 특성상 불량 발생률이 상당히 낮고 불량 이 발생할 수 있는 조건에서도 실제로 불량이 나지 않는 경우 또한 많은 것으로 알 려져 있다. 이와 같은 문제점을 보완하기 위해 불량 데이터를 더 많이 수집하거나, 소수의 클래스 변수가 있는 데이터를 수집함으로써 모델의 성능을 높일 수 있다.

## 3. 유사 타현장의 「프레스 AI능 데이터셋」 분석 적용

#### 3.1 본 분석이 적용 가능한 제조현장 소개

- 1) 프레스 가공 장.단점
  - 프레스 가공은 프레스기계, 금형, 피가공재의 3가지에 의해 원하는 제품을 얻을 수 있
     으며, 그 중 제품의 품질이 결정되는 중요한 요소는 금형의 완성도에 따라 결정된다.
  - 재료에 에너지를 가하여 원하는 형상으로 변형시키는 것이며, 프레스 가공은 제품의 강 도가 높고 경량이며, 재료의 이용률이 좋다.
  - 생산성이 높은 가공법으로 제품의 정도가 높고 균일성 있는 제품을 대량으로 생산할 수
     있는 특징을 가지고 있다
  - 단점으로는 고가의 프레스 금형이 필요하며, 금형제작에 장시간소요 및 다품종 소량생
     산체제에서는 원가가 높은 단점이 있다.

#### 2. 적용 분야

- 산업 현황

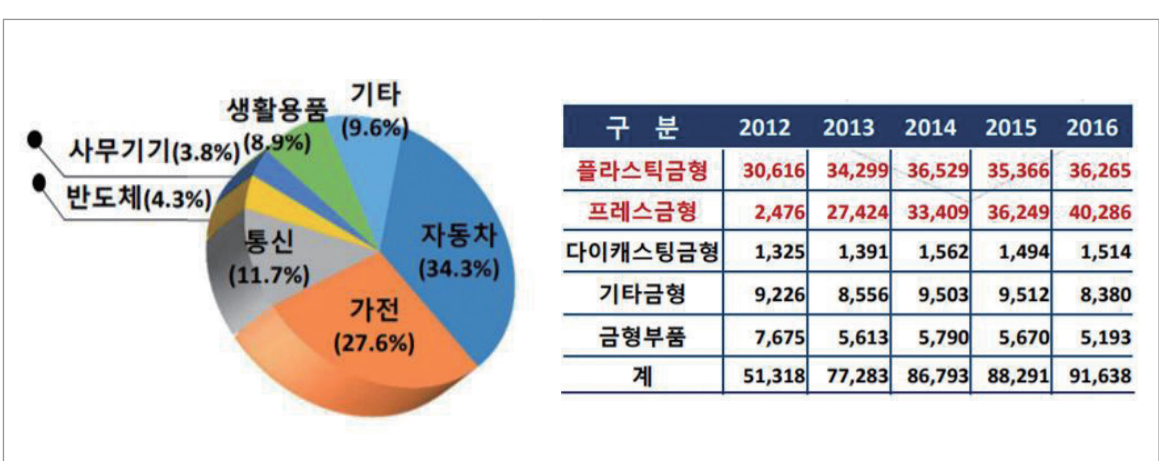

<sup>[</sup>그림 15] 프레스 금형 산업 현황 통계

15년 이후 자동차 산업 생산 비중 강화 및 중국 등 신흥국 성장 영향으로 프레스 금형이 플라스틱 금형을 역전하는 현상이 발생하였다.

전기, 전자, 자동차, 생활용품등 공산품을 제조하는 대부분의 산업이 금형 산업과 연관되 어 있으며, 기계 설비, 공구, 금형부품 및 소재 등을 공급하는 산업 또한 금형 산업과 연관 관계가 있다.

#### 3.2 본 「프레스 AI 데이터셋」 분을 원용하여 타 제조현장 적용 시, 주요고려사항

 - 프레스 가공분야의 대부분에 적용될 것으로 생각되나. 로봇활용한 자동화 공정에서는 프 레스의 압력, 속도 뿐 아니라 로봇에 의해 이송되는 자재의 위치 데이터의 정확한 수집과 자재의 길이, 자재의 두께등의 데이터를 수집하여 분석하는데 포함하여야 제품이 생산되는데 불량을 줄이고, 최상의 품질을 얻을 수 있는 모델을 만들 수 있을 것으로 판단된다.

 - 수집하는 데이터의 형태에 대한 논의 및 관리가 필요하다. 현재는, 현장에서 수집되는 데 이터와 AI 분석을 위한 데이터에는 많은 전처리 과정이 필요하다. 데이터 수집을 하면서 현장 실무자와 AI 분석 전문가가 꾸준히 커뮤니케이션하면서 데이터 수집 방향 및 형태에 대해서 논의하여 수집 환경을 구축하는 것이 중요하다.

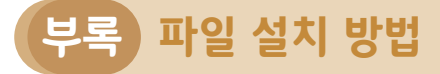

# 1. 파이썬(python) 설치

**파이썬이란**, 컴퓨터 언어 및 데이터 분석에 활발하게 쓰이는 도구입니다. 데이터 분석을 위해서 다운로드 및 설치가 간편하고 활용도가 높은 파이썬을 설치하고 적용하여 봅니다.

🗬 python

① google.com 등의 검색 엔진에 **'python'**을 검색

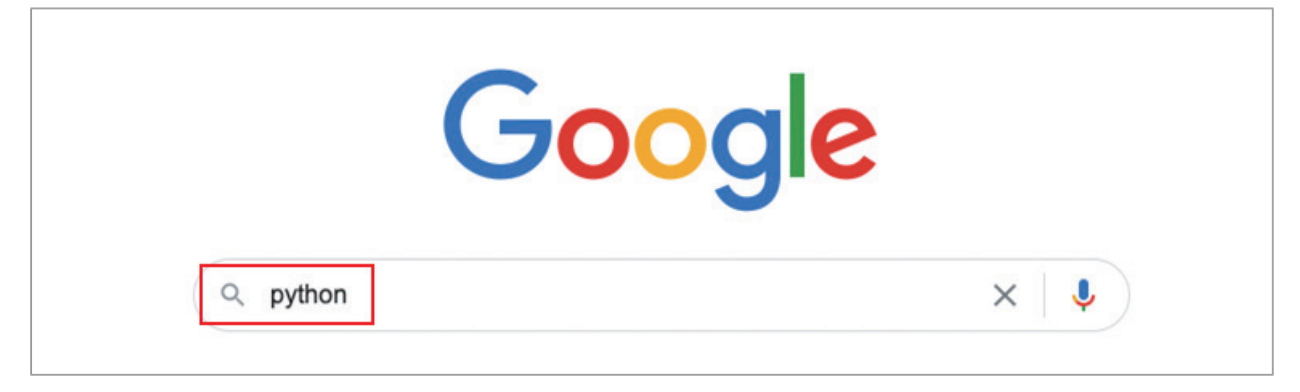

② 제일 처음에 보이는 'Welcome to python.org'를 클릭

| Google | python                                               | × 🕴                                                                                                    | Q   |
|--------|------------------------------------------------------|----------------------------------------------------------------------------------------------------|-----|
|        | Q All 😩 Images 🗉 News ▶ Videos                       | Books : More Settings To                                                                                                    | ols |
|        | About 430,000,000 results (0.54 seconds)             |                                                                                                    |     |
|        | www.python.org 👻                                     |                                                                                                    |     |
|        | Welcome to Python.org                                |                                                                                                    |     |
|        | The official home of the <b>Python</b> Programming L | anguage.                                                                                                    |     |
|        | Search python.org                                    | ٩                                                                                                    |     |
|        | Downloads                                            | Puthon 3.9.0                                                                                                    |     |
|        | Windows - Python 3.9.0 - Python                      | Python 3.9.0. Release Date: Oct. 5.                                                                                                    |     |
|        | 3.8.6 - Mac OS X - Python 3.7.9                      | 2020. This is the stable release                                                                                                    |     |
|        | Documentation                                        | Tutorial                                                                                                    |     |
|        | Python's documentation, tutorials,                   | 1. Whetting Your Appetite -                                                                                                    |     |
|        | and guides are constantly                            | Lambda - 5. Data Structures                                                                                                    |     |
|        | Python For Beginners                                 | Python Docs                                                                                                    |     |
|        | BeginnersGuide/Download -                            | What's new in Python 3.9? or all                                                                                                    |     |
|        |                                                      | Institution of the second sectors of the second sectors of the sectors of the sectors of |     |

# ③ 클릭해서 보이는 페이지 정면의, 왼쪽 2번째 'Downloads' 클릭

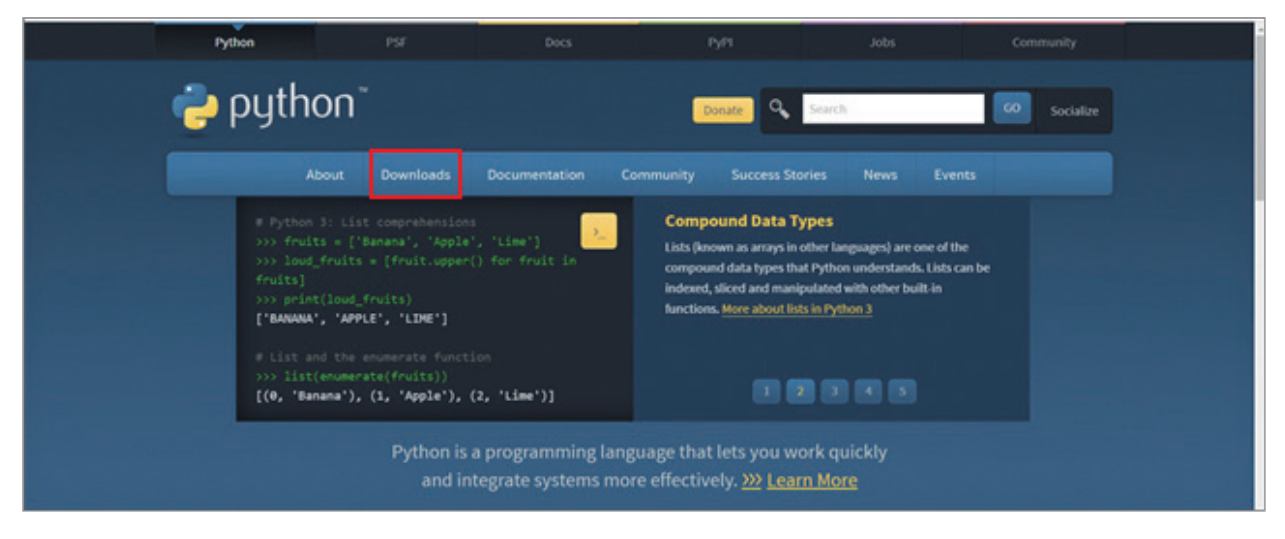

④ 위에서 3번째, Windows 탭을 선택한 후, python3.9.0 다운로드 (python3.9.0은 숫자가 업데이트 될 수 있습니다)

| ● 영업이의 ×   ● PCR<br>← → C ● pythor | x   그 [브랜드 x   그 Why you                                                                                            | x   55 Step-by x   • R 0 <br>PSF                                                                                                 | 용 : x   N 파이번 : x<br>Docs                                                                                                    | ➡ 파이번 : ×   ➡ (파이번) ><br>PyPl                                                                 | × 🍨 Welcom ><br>Jobs                 | K 🖬 Blackbo 🗙                                                     | 💽 MTI 🔹 🗙  <br>20<br>Community | +<br>\$ | - | • • • | ×<br>0 |
|------------------------------------|----------------------------------------------------------------------------------------------------|----------------------------------------------------------------------------------------------------|----------------------------------------------------------------------------------------------------|-----------------------------------------------------------------------------------------------|--------------------------------------|-------------------------------------------------------------------|--------------------------------|---------|---|-------|--------|
|                                    | 🍦 python"                                                                                                    |                                                                                                    |                                                                                                    | Donate                                                                                        | Search                               |                                                                   | GO Socialize                   |         |   |       |        |
|                                    | About<br># Python 3: Fib<br>>>> def fib()<br>>>> a, b<br>>>> prit<br>>>> prit()<br>>>> fib(1000)<br>0 1 1 2 3 5 8 1 | Downloads Docu<br>All releases<br>Source code<br>Windows<br>Mac OS X<br>Other Platforms<br>License<br>Alternative Implementation | mentation Com<br>Com<br>Python 3.9.0<br>Note that Pyt<br>earlier.<br>Not the OS you<br>many operatin<br>View the full lies<br>15 | Imunity Success Stori                                                                         | ies News<br>indows 7 or<br>e used on | Events<br>ng functions.<br>ments, keyword<br>s. <u>More about</u> |                                |         |   |       |        |
|                                    |                                                                                                    | Python is a prog<br>and integrat<br>Join the official                                                                            | ramming langu<br>e systems more<br>2020 Python Developer                                                                         | age that lets you wor<br>effectively. <u>&gt;&gt;&gt; Learn</u><br>s Survey Start the surveyt | rk quickly<br><u>More</u>            |                                                                   |                                |         |   |       |        |

# ⑤ 아래와 같은 설치창이 뜨면, 'Install Now'를 클릭

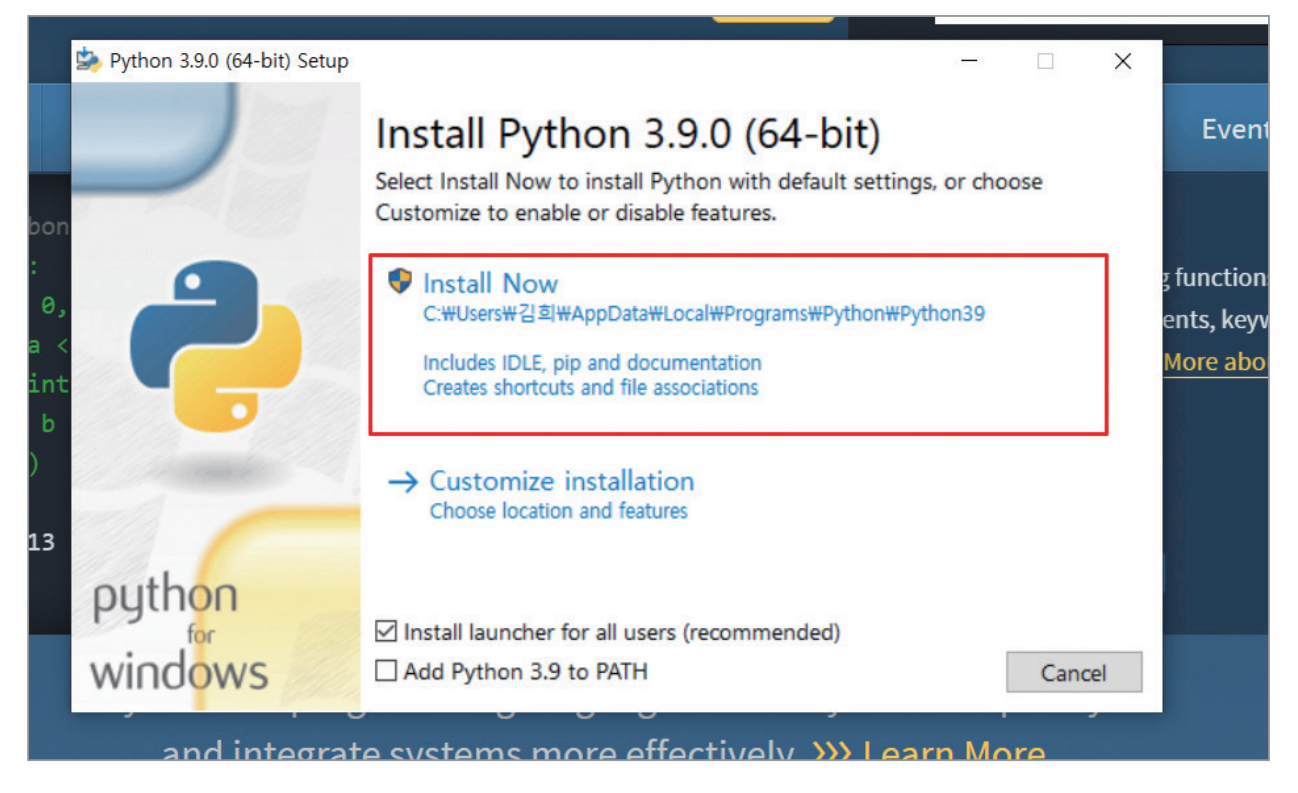

# ⑥ 아래와 같은 설치 진행창이 완료가 될 때까지 유지

| > Python 3.9.0 (64-bit) Setup |                                      |       | ×    |
|-------------------------------|--------------------------------------|-------|------|
|                               | Setup Progress                       |       |      |
| 9                             | Installing:                          |       |      |
|                               | Python 3.9.0 Tcl/Tk Support (64-bit) |       |      |
|                               |                                      |       |      |
|                               |                                      |       |      |
| python                        |                                      |       |      |
| windows                       |                                      | Cance | el l |

## ⑦ 완료가 되면 아래와 같은 창이 뜨는 것 확인 후 종료 [설치완료]

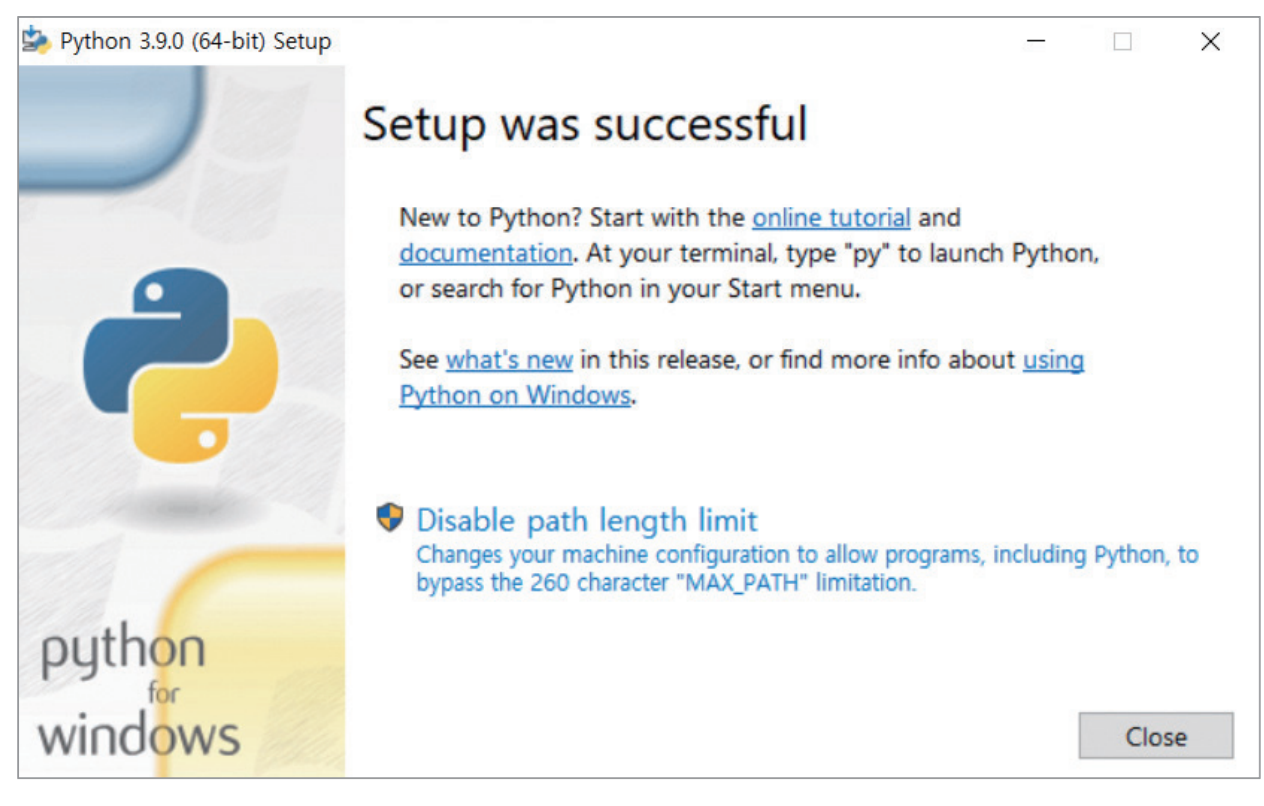

# 2. 아나콘다(anaconda) 설치

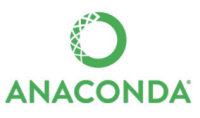

아나콘다란? 파이썬과 같은 분석 도구를 사용할 때 필요한 고급 기능 및 분석을 보조하는 도구 입니다. 아나콘다를 설치함으로써 많은 기능들을 바로 쓸 수 있고, 결과물들 또한 쉽게 볼 수 있 는 기능을 지원합니다. 아나콘다를 설치하고 분석을 할 수 있는 환경을 만들어봅니다.

① https://www.anaconda.com/distribution/ 로 접속 후 스크롤 내림

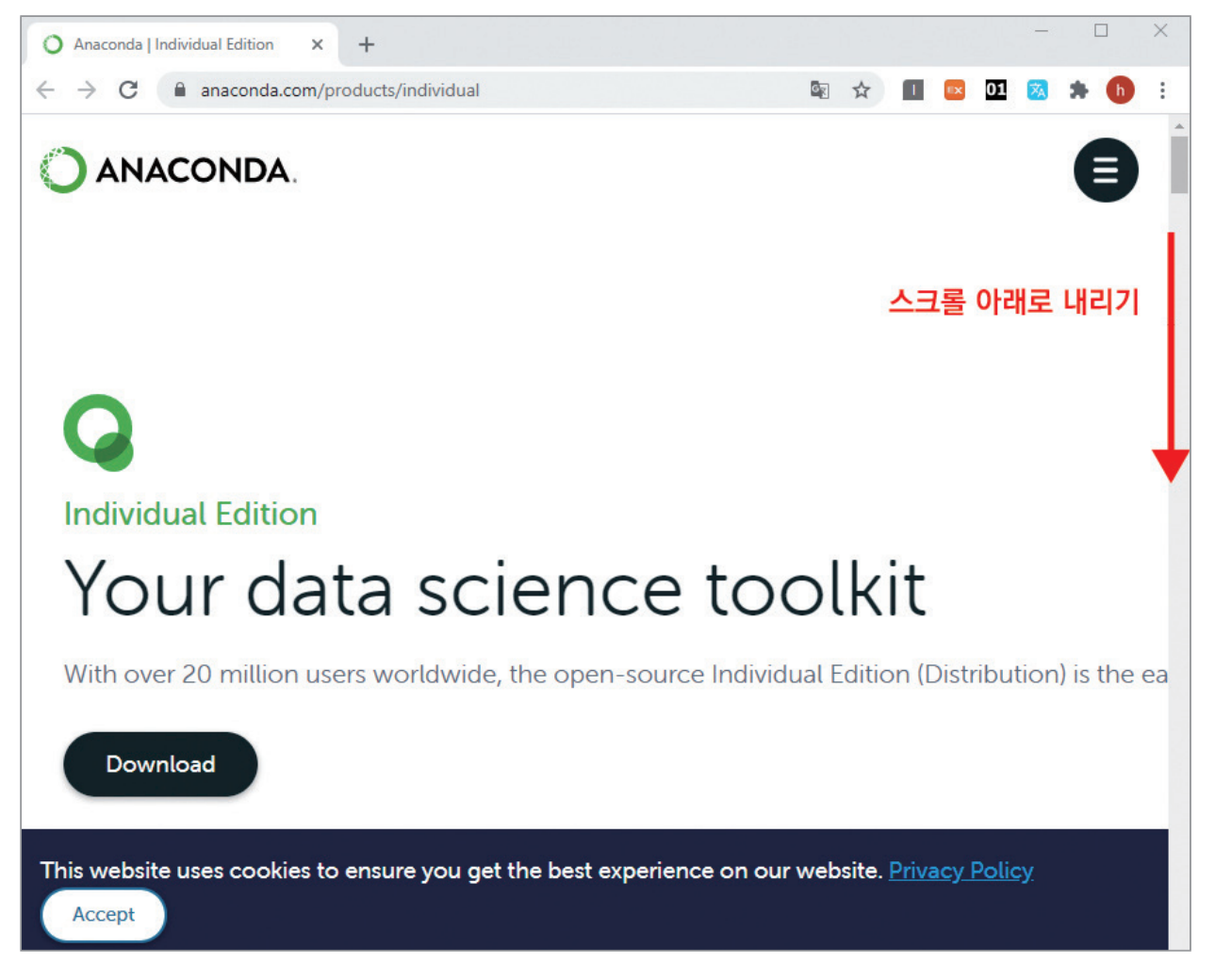

- ② 스크롤을 다음과 같은 화면이 나올 때 까지 아래로 내린 후, 컴퓨터 사용환경에 맞는 파일 다 운받기 (본 부록은 Windows 설치 기준)
  - ▶ Windows : 64-Bit Graphical Installer
  - MacOS : 64–Bit Graphical Installer

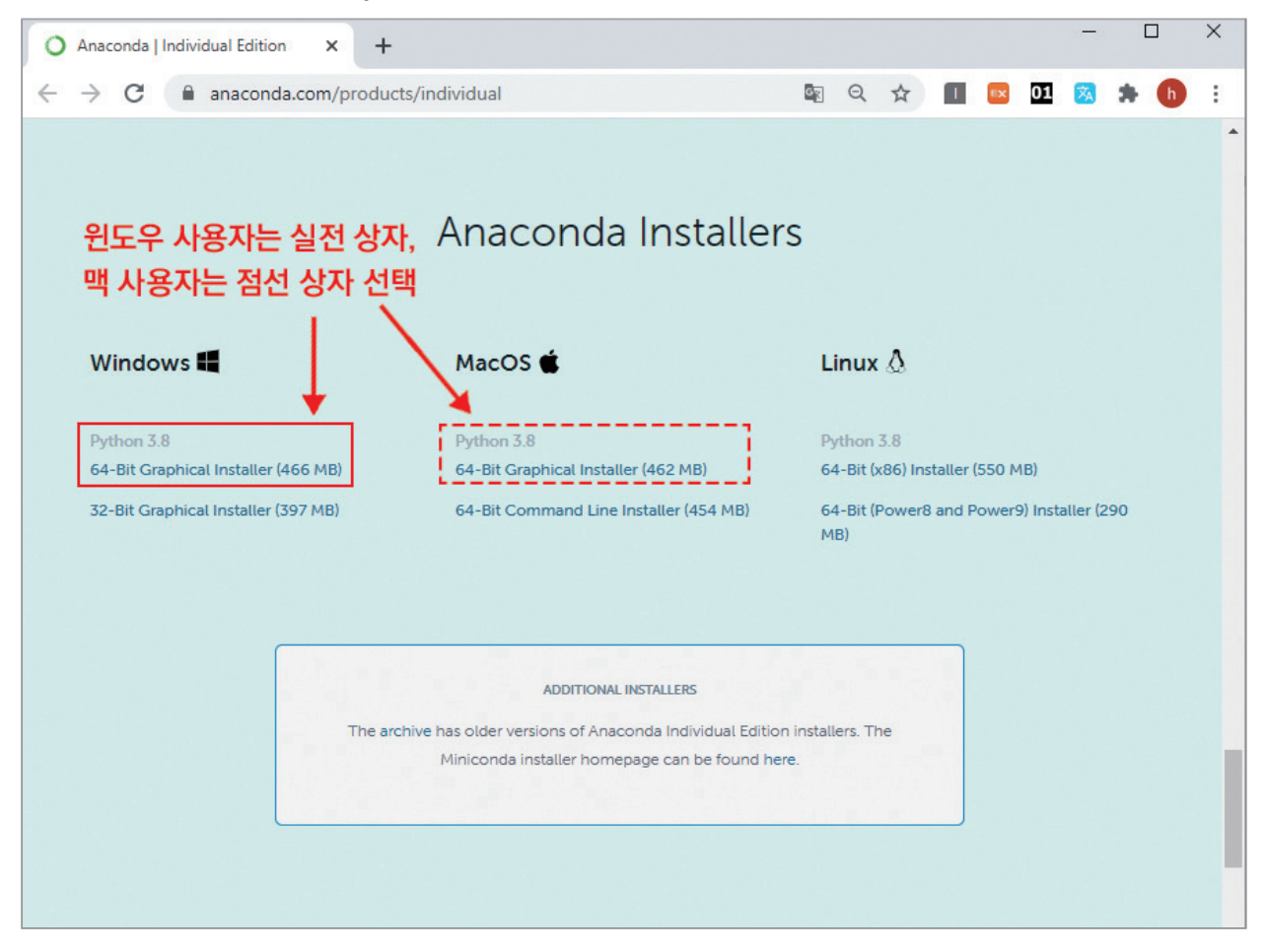

③ 다운을 받은 파일에 가서, 아나콘다 설치 파일 위에서, 마우스 오른쪽을 클릭한 후, 방패모양

의 '관리자 권한으로 실행' 선택

▶ (예) '다운로드' 파일로 아나콘다를 다운 받은 경우

| 🖡 🛛 🖉 📕 🕫 🗍                  |                      | 관리                  | 다운로드            |                       |                      |                                                         |                                 |                | -       |
|------------------------------|----------------------|---------------------|-----------------|-----------------------|----------------------|---------------------------------------------------------|---------------------------------|----------------|---------|
| 파일 홈                         | 공유 보기                | 응용 프로그램             | 도구              |                       |                      |                                                         |                                 |                |         |
| ★<br>즐겨찾기에 복사<br>고정          | ▲ 철리<br>보여넣기<br>관 바로 | 내기<br>복사<br>가기 붙여넣기 | 이동 복사<br>위치•위치• | X •<br>삭제 이름<br>• 바꾸기 | 1 배문 연결 •<br>세<br>품더 | <ul> <li>● 열기・</li> <li>◆ 관진</li> <li>◆ 하스토리</li> </ul> | 문두 선택<br>음 선택 안 함<br>금 선택 영역 반전 |                |         |
|                              | 클립보드                 |                     | 74              | đ                     | 새로 만들기               | 열기                                                      | 선택                              |                |         |
| ← → * ↑                      | 🕹 > Lli PC > D       | · 운로드               |                 |                       |                      |                                                         |                                 | ~ U            | 다운로드 검색 |
|                              |                      | 이름                  |                 |                       | 수정한 날짜               | 유형                                                      | 크기                              |                |         |
| 🖈 바로 가기                      |                      | ∨ 오늘(1) -           |                 |                       |                      |                                                         |                                 |                |         |
| <ul> <li>OneDrive</li> </ul> |                      | O Anacon            | da3-2020.07-Win | dow                   | (0)                  | Bankar                                                  | 712KB                           | , 마우스 오르쪽 킄린 흐 |         |
| 9 LI PC                      |                      | ∨ 이번 주 초            | (3)             | ्ष<br>क               | (♥)<br>자 귀하으로 실행(∆)  |                                                         |                                 | 서태원기           |         |
| 🧊 3D 개체                      |                      | Se python-          | 3.9.0-amd64     | S Sky                 | e와 공유                |                                                         | 499KB                           | 신택이기           |         |
| ↓ 다운로드                       |                      | Sample              | 1096 (1)        | 호환                    | 성 문제 해결(Y)           |                                                         | 33KB                            |                |         |

④ 파일을 실행 한 후, 'Next' 버튼을 클릭

| Anaconda3 2020.07 (64-bit) | Setup                                                                                                    |                                                                    |                                           | ×  |
|----------------------------|----------------------------------------------------------------------------------------------------|--------------------------------------------------------------------|-------------------------------------------|----|
| O ANACONDA.                | Welcome to Anaconda<br>(64-bit) Setup<br>Setup will guide you through the inst<br>2020.07 (64-bit).<br>It is recommended that you close all<br>before starting Setup. This will make<br>relevant system files without having<br>computer.<br>Click Next to continue. | a3 202<br>tallation of<br>other applie<br>it possible<br>to reboot | Anaconda<br>ications<br>to update<br>your | 3  |
|                            | N                                                                                                    | ext >                                                              | Cano                                      | el |

⑤ 다음 창이 나타나면 'I agree'를 선택

| 1111001101                                               | License Agreement                                                                                                    |   |
|----------------------------------------------------------|----------------------------------------------------------------------------------------------------|---|
| ANACONDA.                                                | Please review the license terms before installing Anaconda3 2020.07 (64-bit).                                            |   |
| Press Page Down to see th                                | e rest of the agreement.                                                                                                 |   |
|                                                          |                                                                                                    | ^ |
| End User License Agreeme                                 | nt - Anaconda Individual Edition                                                                                         |   |
| Copyright 2015-2020, Ana                                 | aconda, Inc.                                                                                                    |   |
| All rights reserved under t                              | he 3-clause BSD License:                                                                                                 |   |
| This End User License Agre<br>and Anaconda, Inc. ("Ana   | eement (the "Agreement") is a legal agreement between you<br>conda") and governs your use of Anaconda Individual Edition |   |
| (which was formerly know                                 | n as Anaconda Distribution).                                                                                             | 4 |
| If you accept the terms of<br>agreement to install Anaco | the agreement, click I Agree to continue. You must accept the nda3 2020.07 (64-bit).                                     |   |
|                                                          |                                                                                                    |   |
| naconda, Inc. ————                                       |                                                                                                    |   |
|                                                          |                                                                                                    |   |

⑥ 셋팅 창이 뜨면 화면의 'All Users'를 선택 후 아래의 'Next' 클릭

|                           | Select Install                | ation Type                            |                   |              |         |
|---------------------------|-------------------------------|---------------------------------------|-------------------|--------------|---------|
| ANACONDA                  | Please select<br>Anaconda3 20 | the type of insta<br>020.07 (64-bit). | llation you would | like to perf | orm for |
|                           |                               |                                       |                   |              |         |
| Install for:              |                               |                                       |                   |              |         |
| O Just Me (recommended)   |                               |                                       |                   |              |         |
| All Users (requires admit | n privileges)                 |                                       |                   |              |         |
|                           |                               |                                       |                   |              |         |
|                           |                               |                                       |                   |              |         |
|                           |                               |                                       |                   |              |         |
|                           |                               |                                       |                   |              |         |

⑦ 다운로드 받을 경로를 물어보는 창이 뜨면, 아래의 'Next' 클릭

| ANACONDA.                                                                                                    | Choose Install Location<br>Choose the folder in which to | install Anaconda3     | 2020.07 (64-bit). |
|----------------------------------------------------------------------------------------------------|----------------------------------------------------------|-----------------------|-------------------|
| Setup will install Anaconda<br>folder, click Browse and se                                                     | 3 2020.07 (64-bit) in the followir                       | ng folder. To install | in a different    |
| Totaci , cick biowse and se                                                                                    | let another folder, click heat a                         | continue.             |                   |
|                                                                                                    |                                                          |                       |                   |
|                                                                                                    |                                                          |                       |                   |
| Destination Folder                                                                                             |                                                          |                       |                   |
| Destination Folder<br>C:₩ProgramData₩An                                                                        | naconda 3                                                | В                     | owse              |
| Destination Folder<br>C:₩ProgramData₩An<br>Space required: 2.7GB                                               | naconda3                                                 | B                     | owse              |
| Destination Folder<br>C:\\ProgramData\\An<br>Space required: 2.7GB<br>Space available: 86.5GB                  | naconda 3                                                | B                     | rowse             |
| Destination Folder<br>C:\\ProgramData\An<br>Space required: 2.7GB<br>Space available: 86.5GB<br>snaconda, Inc. | aconda 3                                                 | B                     | rowse             |

⑧ 고급 옵션 선택창이 뜨면, 아래와 같이 모두 선택 후, 'Install' 클릭

| 1 | Advanced Options                                                                                                    |
|---|----------------------------------------------------------------------------------------------------|
|   | Not recommended. Instead, open Anaconda3 with the Windows Start                                                                                                    |
|   | menu and select "Anaconda (64-bit)". This "add to PATH" option makes<br>Anaconda get found before previously installed software, but may<br>cause problems requiring you to uninstall and reinstall Anaconda. |
|   | Register Anaconda3 as the system Python 3.8                                                                                                    |
|   | This will allow other programs, such as Python Tools for Visual Studio<br>PyCharm, Wing IDE, PyDev, and MSI binary packages, to automatically<br>detect Anaconda as the primary Python 3.8 on the system.     |

⑨ 다음과 같은 설치창이 뜨면 완료가 될 때까지 대기 (5분이상 소요)

| Anaconda3 2020.07 (64)     | -bit) Setup                   |                 | internet in the second second s |              | X    |
|----------------------------|-------------------------------|-----------------|----------------------------------------------------------------------------------------------------|--------------|------|
| O ANACONDA.                | Installing<br>Please wait whi | le Anaconda3 20 | 20.07 (64-bit) is                                                                                                    | being instal | led. |
| Setting up the package cad | he                            |                 |                                                                                                    |              |      |
| Show details               |                               |                 |                                                                                                    |              |      |
| Show details               |                               |                 |                                                                                                    |              |      |
|                            |                               |                 |                                                                                                    |              |      |
|                            |                               |                 |                                                                                                    |              |      |
|                            |                               |                 |                                                                                                    |              |      |
|                            |                               |                 |                                                                                                    |              |      |
| Anaconda, Inc. ————        |                               | < D-de          | Navk x                                                                                                    | Cas          | eal  |
|                            |                               | < Dack          | Wext >                                                                                                    | Can          | lei  |

⑩ 마지막 화면에서, 모두 체크 해제한 후, 'Finish' 눌러 설치 완료

| Anaconda3 2020.07 (64 | -bit) Setup<br>Completing Anacor<br>(64-bit) Setup<br>Thank you for installing Anacono<br>Here are some helpful tips and r<br>We recommend you bookmark to<br>back to them later. | da Individual Ec<br>esources to ge<br>hese links so yo | D.07<br>dition.<br>It you start<br>ou can refe | ×<br>ted. |
|-----------------------|----------------------------------------------------------------------------------------------------|--------------------------------------------------------|------------------------------------------------|-----------|
| OANACO                | back to them later.                                                                                                    | Tutorial                                               | Cano                                           | rel       |

① 설치 확인하기

| All Apps Documents Web More               | • | ۶                                |
|-------------------------------------------|---|----------------------------------|
| Best match                                |   |                                  |
| Anaconda Navigator (anaconda3)<br>App     |   |                                  |
| Apps                                      |   | Anaconda Navigator (anaconda3)   |
| Anaconda Prompt (anaconda3)               | > | App                              |
| 🃁 Jupyter Notebook ( <b>anaconda</b> 3)   | > |                                  |
| Anaconda Powershell Prompt<br>(anaconda3) | > | ☐ Open<br>☐ Run as administrator |
| anaconda-project.exe                      | > | Den file location                |
| Spyder (anaconda3)                        | > | T Pin to Start                   |
| Reset Spyder Settings (anaconda3)         | > | - 🏳 Pin to taskbar               |
| O Uninstall- <b>Anaconda</b> 3.exe        | > | 🔟 Uninstall                      |
| Search work and web                       |   |                                  |
| Anaconda - See work and web results       | > |                                  |
| Folders (7+)                              |   |                                  |
| Documents - This PC (6+)                  |   |                                  |

- Anaconda Navigator, Anaconda Prompt, Jupyter Notebook 등 다른 응용 프로그램들도 잘 깔려있는지 확인이 된다면, 설치 완료

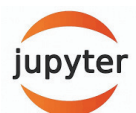

# 3. 주피터 노트북 (Jupyter notebook) 실행

주피터 노트북이란, 실제로 코딩(분석 문장 작성)을 할 수 있는 도구이다. 쉽게 얘기하자면, 문서 도구로 마이크로소프트 사의 'Word' 파일이나, 국내에서는 '한글' 파일 등과 같은 도구라고 생각 할 수 있다. 데이터 분석에 다양한 입력, 실행 도구가 있지만, 본 가이드북에서는 주피터 노트북 을 활용하는 방법을 공유하기로 한다. [부록2]를 참고하여, Anaconda를 설치하였다면, 주피터 노트북(Jupyter notebook) 설치도 확인한다.

| All Apps Documents Web More               | • | ۶٠٠ آي<br>ا                    |
|-------------------------------------------|---|--------------------------------|
| Best match                                |   |                                |
| Anaconda Navigator (anaconda3)<br>App     |   |                                |
| Apps                                      |   | Anaconda Navigator (anaconda3) |
| Anaconda Prompt (anaconda3)               | > | App                            |
| 📁 Jupyter Notebook (anaconda3)            | > |                                |
| Anaconda Powershell Prompt<br>(anaconda3) | > | ☐ Open ☐ Run as administrator  |
| anaconda-project.exe                      | > | Den file location              |
| Spyder (anaconda3)                        | > | Pin to Start                   |
| Reset Spyder Settings (anaconda3)         | > | -🏳 Pin to taskbar              |
| O Uninstall-Anaconda3.exe                 | > | 🔟 Uninstall                    |
| Search work and web                       |   |                                |
| ho  anaconda - See work and web results   | > |                                |
| Folders (7+)                              |   |                                |
| Documents - This PC (6+)                  |   |                                |

② jupyter notebook을 클릭하게 되면, 2개의 윈도우가 실행.

 (1) 검은색 배경의 화면은, 주피터 노트북이 실행되는 환경에 대한 상태를 나타내주는 '상태 표시창' 같은 곳. 분석을 하는 동안 종료하면 안된다.

| 💭 Jupyter Notebook (anaconda3)                                                   | J |
|----------------------------------------------------------------------------------|---|
| [I 12:39:38.566 NotebookApp] JupyterLab extension loaded from C:WUsersWleedaeyou | 7 |
| ng#anaconda3#1ib#site-packages#jupyterlab                                        |   |
| [I 12:39:38.566 NotebookApp] JupyterLab application directory is C:WUsersWleedae |   |
| young₩anaconda3₩share₩jupyter₩1ab                                                |   |
| [I 12:39:38.627 NotebookApp] Serving notebooks from local directory: C:#Users#le |   |
| edaeyoung                                                                        |   |
| [I 12:39:38.628 NotebookApp] The Jupyter Notebook is running at:                 |   |
| [I 12:39:38.628 NotebookApp] http://localhost:8888/?token=e6a3b83d80decc6e5b457c |   |
| 8fdb8b7b86d823ba8bc31a00c2                                                       |   |
| [] 12:39:38.628 NotebookApp] or http://127.0.0.1:8888/?token=e6a3b83d80decc6e5b  |   |
| 457c8fdb8b7b86d823ba8bc31a00c2                                                   |   |
| [I 12:39:38.628 NotebookApp] Use Control-C to stop this server and shut down all |   |
| kernels (twice to skip confirmation).                                            |   |
| [C 12:39:39.053 NotebookApp]                                                     |   |
|                                                                                  |   |
| To access the notebook, open this file in a browser:                             |   |
| file:///C:/Users/leedaeyoung/AppData/Roaming/jupyter/runtime/nbserver-65         |   |
| 60-open.html                                                                     |   |
| Or copy and paste one of these URLs:                                             |   |
| http://localhost:8888/?token=e6a3b83d80decc6e5b457c8fdb8b7b86d823ba8bc31         |   |
| addc2                                                                            |   |
| or http://127.0.0.1:8888/?token=e6a3b83d80decc6e5b457c8fdb8b7b86d823ba8bc31      |   |
| a00c2                                                                            |   |
|                                                                                  |   |
|                                                                                  | - |

(2) 사용하는 인터넷 프로그램(크롬 / 인터넷 익스플로러)에 주피터 노트북이 열림. (다른 확 장 프로그램 사용하고 싶다면, 기본 브라우저를 변경해주어야함). 이 창을 주로 사용.

| C Home Page - Select or create a n × +                    |                        | — C       | ] | × |
|-----------------------------------------------------------|------------------------|-----------|---|---|
| $\leftrightarrow$ $\rightarrow$ C (i) localhost:8888/tree | ☆ 🔲 🔤 01               | 🐹 🛸       | h | : |
| 💭 Jupyter                                                 | Quit                   | Logout    |   |   |
| Files Running Clusters Nbextensions                       |                        |           |   | - |
| Select items to perform actions on them.                  | Upload                 | New - 2   |   |   |
|                                                           | Name 🔸 🛛 Last Modified | File size |   |   |
| D 3D Objects                                              | 12일 전                  |           |   |   |
| anaconda3                                                 | 6달 전                   |           |   |   |
| Contacts                                                  | 12일 전                  |           |   |   |
| Desktop                                                   | 3일 전                   |           |   |   |
| Documents                                                 | 11일 전                  |           |   |   |
| Downloads                                                 | 2일 전                   |           |   |   |
| Favorites                                                 | 12일 전                  |           |   |   |
| File-path                                                 | 5달 전                   |           |   |   |

③ 데이터를 저장하고, 불러오고, 분석할 경로의 폴더를 하나 생성

▶ (예) '바탕화면'에 'python data' 폴더 생성 후 (미리 생성), 파이썬 코드 실행 후 저장하기

(1) 주피터에서 'python data' 폴더 확인

| C Home Page - Select or create a m × +                                                                         |                                          |
|----------------------------------------------------------------------------------------------------|------------------------------------------|
| $\leftrightarrow$ $\rightarrow$ C (i) localhost:8888/tree                                                      |                                          |
| 💭 Jupyter                                                                                                    | 💭 jupyter                                |
| Files         Running         Clusters         Nbextensions           Select items to perform actions on them. | Files Running Clusters Nbextensions      |
|                                                                                                    | Select items to perform actions on them. |
| D 3D Objects                                                                                                   | 🗌 0 🖵 🖿 / Desktop                        |
| 🗌 🗅 anaconda3                                                                                                  | ۵                                        |
| Contacts                                                                                                    | C C Adobe                                |
| □ □ Desktop 선택하기                                                                                               | □ □ python data 폴더 확인!                   |
| Documents                                                                                                    | C Study                                  |
| Downloads                                                                                                    |                                          |
| Car Favorites                                                                                                  |                                          |
| 🗋 🗅 File-path                                                                                                  |                                          |

# (2) python data에서 파이썬 파일 생성해보기: 오른쪽 상단의 'New'를 누른 후, 'Python 3' 선택

| 💭 Jupyter                                | Quit Logout                             |
|------------------------------------------|-----------------------------------------|
| Files Running Clusters Nbextensions      |                                         |
| Select items to perform actions on them. | Upload New - 2<br>Notebook:<br>Python 3 |
|                                          | Other:                                  |
| The notebook list is empty.              | Text File<br>Folder<br>Terminal         |

(3) 'hello world' 출력 확인해보기: 보이는 In[] 옆의 회색 창에 print('hello world') 입력 후,
 shift + Enter 키 눌러서 실행. : 자동으로 저장되며, 확장자는 '(파일이름).ipynb'로 저장

| CJupyter Untitled (autosaved)                                                                                                    | Logout   |
|----------------------------------------------------------------------------------------------------|----------|
| File       Edit       View       Insert       Cell       Kernel       Widgets       Help       Trusted       Pyringets         H       %       1/2       1/2       1/2       1/2       1/2       1/2       1/2       1/2       1/2       1/2       1/2       1/2       1/2       1/2       1/2       1/2       1/2       1/2       1/2       1/2       1/2       1/2       1/2       1/2       1/2       1/2       1/2       1/2       1/2       1/2       1/2       1/2       1/2       1/2       1/2       1/2       1/2       1/2       1/2       1/2       1/2       1/2       1/2       1/2       1/2       1/2       1/2       1/2       1/2       1/2       1/2       1/2       1/2       1/2       1/2       1/2       1/2       1/2       1/2       1/2       1/2       1/2       1/2       1/2       1/2       1/2       1/2       1/2       1/2       1/2       1/2       1/2       1/2       1/2       1/2       1/2       1/2       1/2       1/2       1/2       1/2       1/2       1/2       1/2       1/2       1/2       1/2       1/2       1/2       1/2       1/2       1/2 <th< td=""><td>thon 3 O</td></th<> | thon 3 O |
| In [1]: N 1 print ('hello world')<br>hello world                                                                                                    |          |
| In []: H 1                                                                                                    |          |

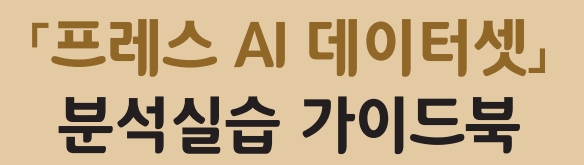

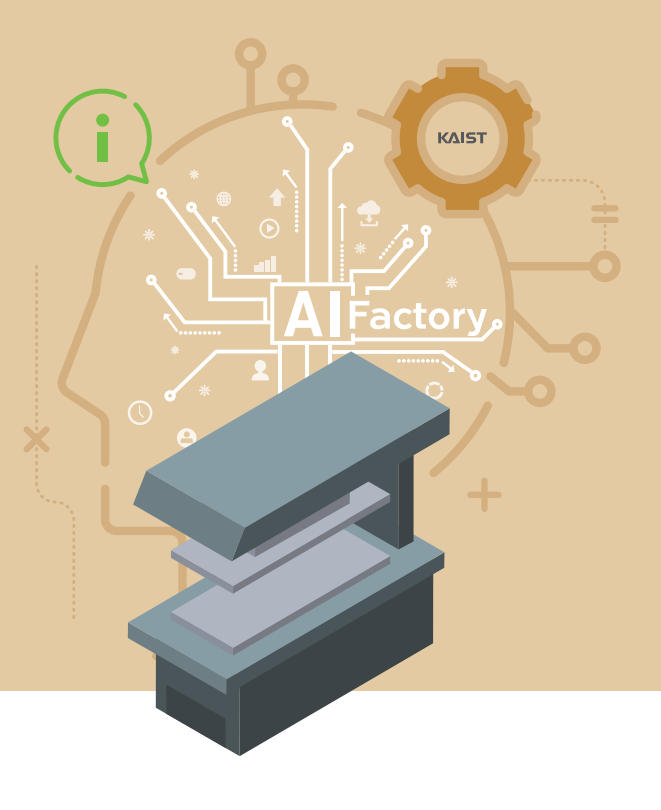

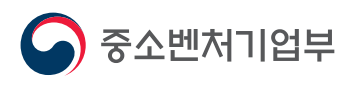

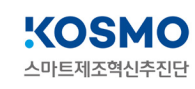

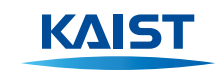

34141 대전광역시 유성구 대학로 291 한국과학기술원(KAIST) T. (042)350-2114 F. (042)350-2210(2220)